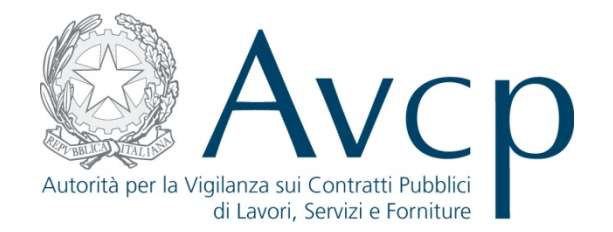

# Authority Virtual Company Passport - AVC<sub>PASS</sub>

Fascicolo Virtuale dell'Operatore Economico

Maggio - Giugno 2013

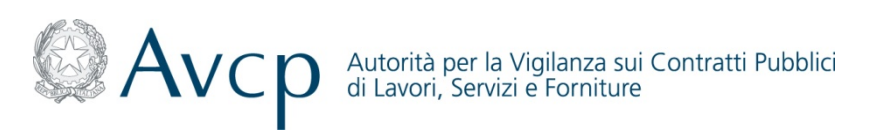

# Agenda

- Introduzione
- Creazione PASS<sub>OE</sub>
- Associazione Documenti al PASS<sub>OE</sub>
- Caricamento Documenti nella Libreria Virtuale

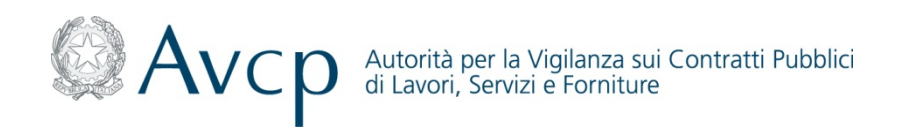

# Definizioni ed Acronimi

| Termine/<br>Acronimo | Descrizione                                  |
|----------------------|----------------------------------------------|
| AVCP                 | Autorità per la Vigilanza Contratti Pubblici |
| AVC <sub>PASS</sub>  | Autorithy Virtual Company Passport           |
| IAM                  | Identity Access Management                   |
| OE                   | Operatore Economico                          |
| SA                   | Stazione Appaltante                          |
| RP                   | Responsabile del Procedimento                |
| CF                   | Codice Fiscale                               |
| PEC                  | Posta Elettronica Certificata                |

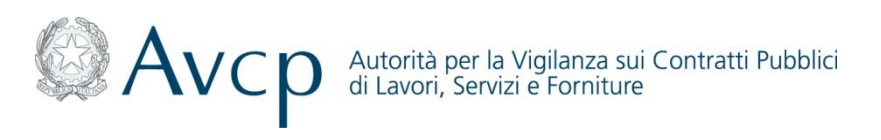

## Introduzione

Il sistema AVC<sub>PASS</sub> consente ai soggetti, coinvolti a diverso titolo nelle procedure di gara pubbliche, di interagire e scambiare informazioni necessarie in tempi ridotti. Rispetto al processo tradizionale che prevedeva attività di richiesta/ricezione di documenti cartacei a soggetti diversi ed in modo reiterato nel tempo, il nuovo modello proposto prevede la disponibilità di documenti firmati digitalmente da parte di soggetti autorizzati utili per la comprova dei requisiti di carattere generale, tecnico-organizzativo ed economico-finanziario.

In particolare, grazie al PASS<sub>OE</sub>, le Società mandanti possono identificare per ciascuna gara i CIG di partecipazione e creare il proprio PASS<sub>OE</sub>. La mandataria nell'ambito della creazione del proprio Pass visualizza le società mandanti, procede accettando/rifiutando il mandato e genera il PASS<sub>OE</sub> complessivo da inviare alla Stazione Appaltante.

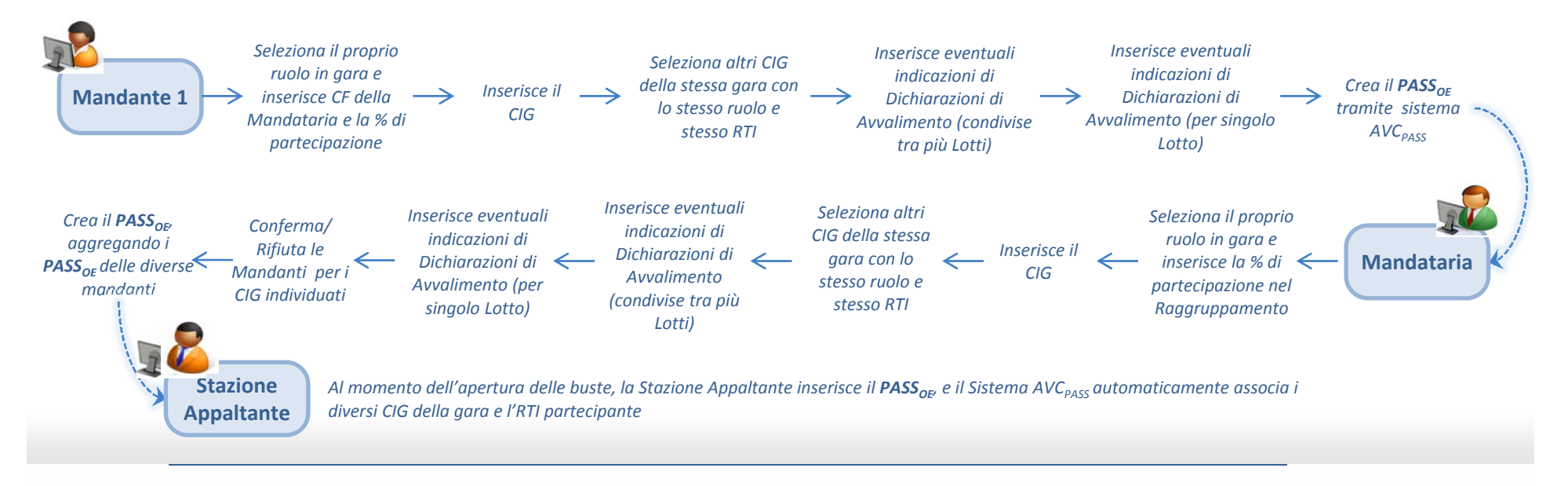

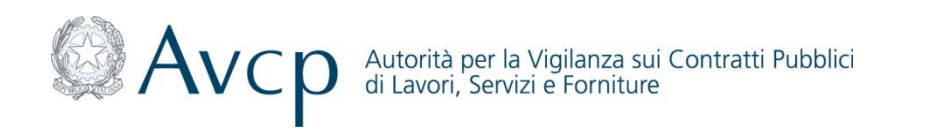

# Legenda Flussi

| Simbolo    | Descrizione                                 |
|------------|---------------------------------------------|
|            | Attività di inizio                          |
|            | Attività effettuata dagli attori del flusso |
| $\diamond$ | Blocco decisionale                          |
|            | Connettore alla "picture" successiva        |
|            | Connettore dalla "picture" precedente       |
|            | Fine processo                               |
|            | Documento                                   |
|            | Base dati                                   |
|            | Attività svolta a sistema                   |

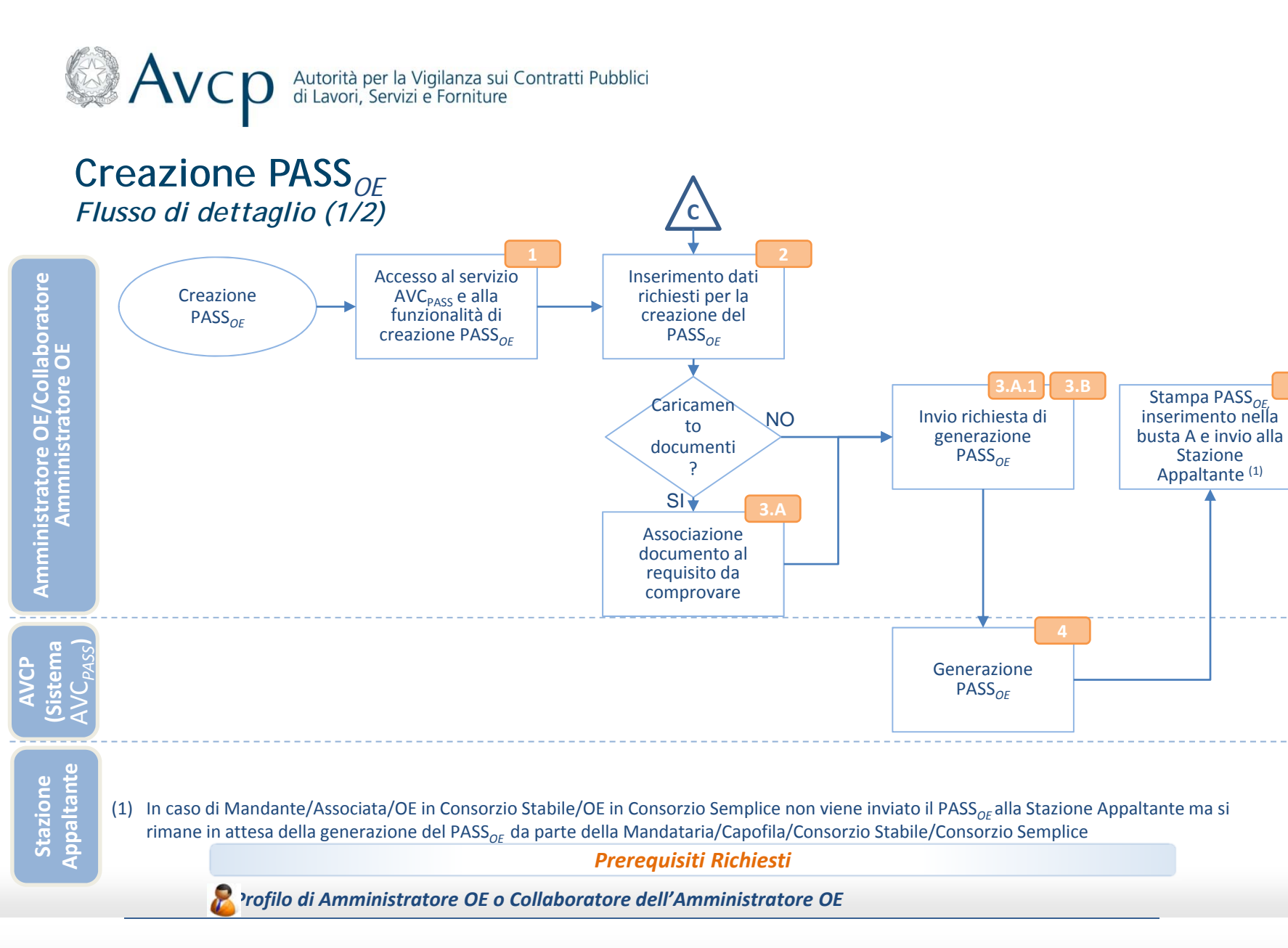

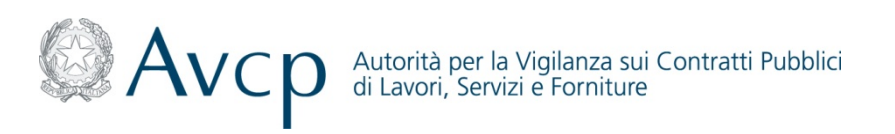

### Creazione PASS<sub>OE</sub> Flusso di dettaglio (2/2)

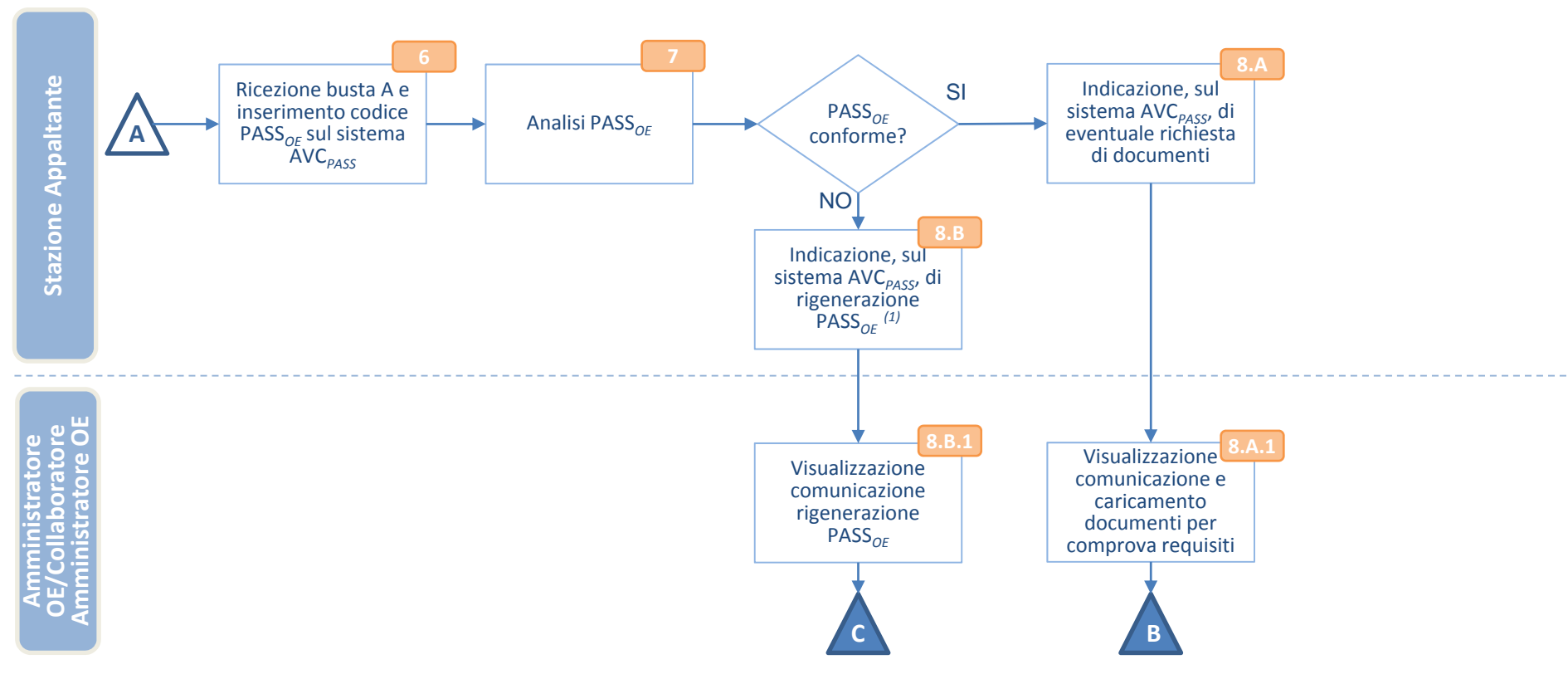

(1) La Stazione Appaltante in caso di PASS<sub>OE</sub> non conforme, inserisce sul sistema AVC<sub>PASS</sub> solo l'indicazione di rigenerazione del PASS<sub>OE</sub> e non le relative motivazioni

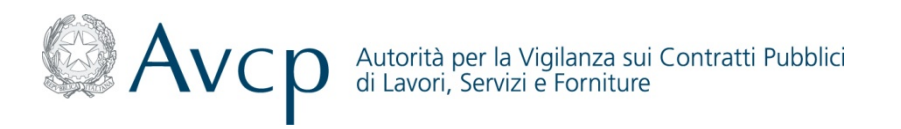

### Creazione PASS<sub>OE</sub> Descrizione di dettaglio (1/2)

- L'Amministratore OE/Collaboratore dell'Amministratore OE, preventivamente registrato e profilato sul sistema IAM,
   accede al Servizio AVC<sub>PASS</sub> per la creazione del PASS<sub>OE</sub> e inserisce tutte le informazioni richieste per la creazione dello stesso
- 3.A L'Amministratore OE/Collaboratore dell'Amministratore OE, in caso di caricamento dei documenti a comprova dei requisiti, associa i documenti richiesti al requisito
- <sup>3.A.1</sup> L'Amministratore OE/Collaboratore dell'Amministratore OE invia tramite sistema AVC<sub>PASS</sub> la richiesta di generazione <sup>3.B</sup> del PASS<sub>OE</sub>
  - Il Sistema AVC<sub>PASS</sub>, in seguito alla ricezione della richiesta, genera il PASS<sub>OE</sub>
- <sup>5</sup> L'Amministratore OE/Collaboratore dell'Amministratore OE stampa il PASS<sub>OE</sub> generato e dopo averlo firmato congiuntamente a tutti i mandanti/associate/consorziati lo inserisce nella busta A e lo trasmette alla Stazione Appaltante (in caso di Raggruppamento l'operazione è eseguita dalla Mandataria/Capofila/Consorzio)
- <sup>6</sup> La Stazione Appaltante, in seguito alla ricezione della busta A, acquisisce il PASS<sub>OE</sub> ed effettua le analisi di competenza
  - In caso di PASS<sub>oe</sub> non conforme la Stazione Appaltante inserisce sul sistema AVC<sub>PASS</sub> la richiesta di rigenerazione

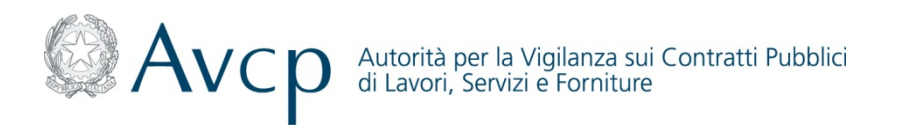

### **Creazione PASS**<sub>OE</sub> Descrizione di dettaglio (2/2)

- <sup>8.B.1</sup> L'Amministratore OE/Collaboratore dell'Amministratore OE, in seguito alla visualizzazione sul sistema AVC<sub>PASS</sub> della non conformità del PASS<sub>OE</sub> precedentemente generato procede alla rigenerazione dello stesso
- 8.A In caso di PASS<sub>OE</sub> conforme, la Stazione Appaltante inserisce sul sistema AVC<sub>PASS</sub> l'eventuale richiesta di documenti
- L'Amministratore OE/Collaboratore dell'Amministratore OE, in seguito alla visualizzazione sul sistema AVC<sub>PASS</sub> della 8.A.1 richiesta di documenti procede all'associazione dei documenti richiesti al requisito da comprovare e all'invio degli stessi alla Stazione Appaltante

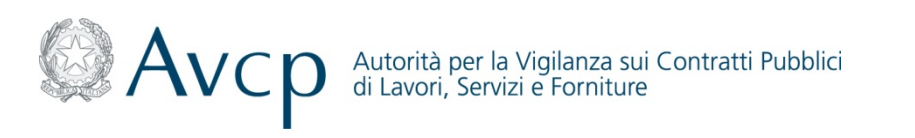

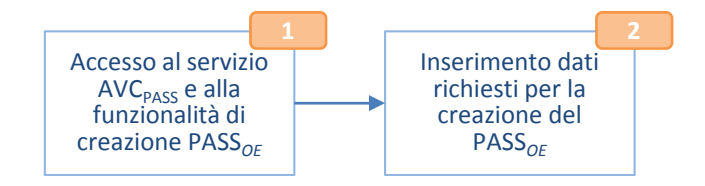

### Creazione PASS<sub>OE</sub> Funzionalità di Creazione PASS<sub>OF</sub> - Seleziona Ruolo (1/2)

L'Amministratore OE/Collaboratore dell'Amministratore OE, preventivamente registrato e profilato sul sistema IAM, accede al Servizio AVC<sub>PASS</sub> ed in particolare alla funzione "Creazione PASS<sub>OE</sub>".

Il Sistema AVC<sub>PASS</sub> presenta all' Amministratore OE/Collaboratore dell'Amministratore OE le funzionalità per inserire i dati necessari al completamento della creazione del PASS<sub>OE</sub> (i dati da inserire saranno differenti a seconda del ruolo richiesto), in particolare:

- Inserimento del proprio ruolo tramite la funzione "Seleziona Ruolo":
  - Operatore Economico Individuale
  - Impresa Mandante in RTI
  - Impresa Mandataria in RTI
  - Impresa Capofila in ATI
  - Impresa Associata in ATI
  - Consorzio Semplice
  - Operatore Economico in Consorzio Semplice
  - Consorzio Stabile (Mandataria/ Capofila)
  - Operatore Economico in Consorzio Stabile
  - Partecipante Gruppo Europeo di Interesse Economico(GEIE)
  - Impresa Ausiliaria ex. Art.49 del codice

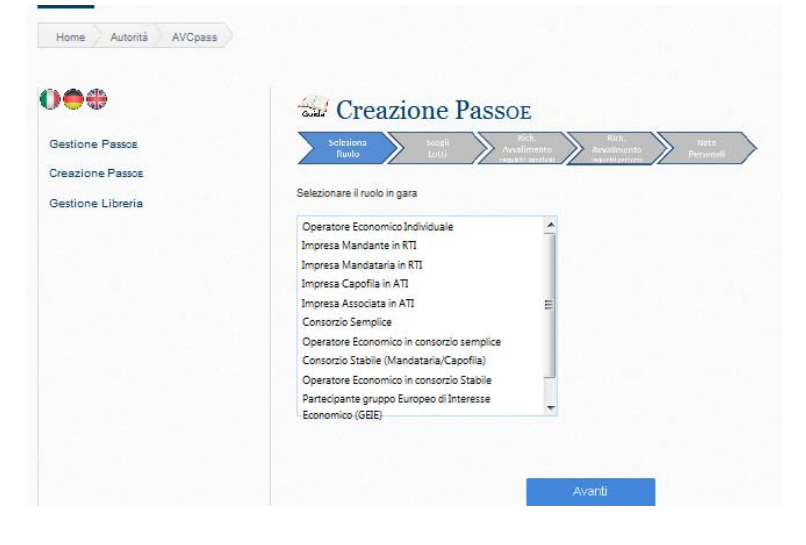

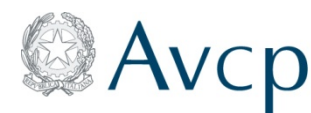

Autorità per la Vigilanza sui Contratti Pubblici di Lavori, Servizi e Forniture

## Creazione PASS<sub>OF</sub> Funzionalità di Creazione PASS<sub>OF</sub> - Seleziona Ruolo (2/2)

In caso di:

- Impresa Mandante in RTI
- Impresa Associata in ATI

L'Utente deve inserire anche le seguenti informazioni:

- o Codice Fiscale della Mandataria / Capofila
- Percentuale di partecipazione nel raggruppamento

#### In caso di:

- Impresa Mandataria in RTI
- Impresa Capofila in ATI

#### L'Utente deve inserire anche le seguenti informazioni:

• Percentuale di partecipazione nel raggruppamento

#### In caso di:

- Impresa Ausiliaria ex. Art.49 del codice
- L'Utente deve inserire anche le seguenti informazioni:
  - o Elenco dei codici Fiscali delle imprese a cui si da Avvalimento

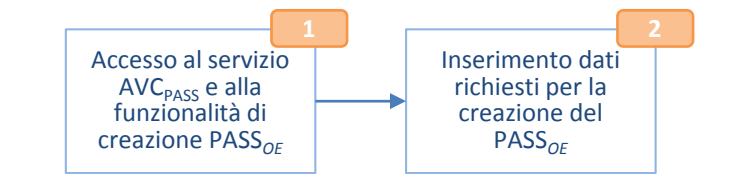

|                                                                                                    | >                                                                                                    |                                                                                                    |
|----------------------------------------------------------------------------------------------------|----------------------------------------------------------------------------------------------------|----------------------------------------------------------------------------------------------------|
| ionare il ruolo in gara                                                                                                    |                                                                                                    | In Ruolo in gara che hai indicato ha bisogno di uteriori                                                                                                    |
|                                                                                                    |                                                                                                    | informazioni per poler essere acquisito                                                                                                    |
| eratore Economico Indiv                                                                                                    | iduale                                                                                                    | Codice Fiscale della Mandataria / Capodruppo                                                                                                    |
| presa Mandante in RTI                                                                                                    |                                                                                                    | Concert a strain dans management control appro-                                                                                                    |
| presa Mandataria in RTI                                                                                                    |                                                                                                    |                                                                                                    |
| presa Capofila in ATI                                                                                                    |                                                                                                    |                                                                                                    |
| presa Associata in ATI                                                                                                    |                                                                                                    | Percentuale di partecipazione nel rappruppamento                                                                                                    |
| nsorzio Semplice                                                                                                    |                                                                                                    |                                                                                                    |
| ieratore Economico in co                                                                                                    | insorzio semplice                                                                                                    |                                                                                                    |
| nsorzio Stabile (Mandata                                                                                                    | nia/Capofila)                                                                                                    |                                                                                                    |
| ieratore Economico in co                                                                                                    | insorato Stabile                                                                                                    |                                                                                                    |
| rtecipante gruppo Europe                                                                                                    | eo di Interesse                                                                                                    |                                                                                                    |
|                                                                                                    | Selectionare il ruoto in<br>Operatore Economic<br>Impreza Mondatte i<br>Impreza Mondatte i<br>Impreza Mondatte i<br>Impreza Associata in<br>Consocio Semplico<br>Operatore Economic<br>Consocio Stabile (M<br>Operatore Economic<br>Consocio Stabile (M<br>Operatore Economic<br>Particicante guago | And the second second secon                  |
|                                                                                                    |                                                                                                    | Avanti                                                                                                    |
|                                                                                                    |                                                                                                    |                                                                                                    |
| Creazio                                                                                                    | ne Passor                                                                                                    |                                                                                                    |
| - Creazio                                                                                                    | one Passoe                                                                                                    |                                                                                                    |
| Creazio                                                                                                    | one Passoe                                                                                                    |                                                                                                    |
| Creazio                                                                                                    | one Passoe                                                                                                    |                                                                                                    |
| Creazio                                                                                                    | one Passoe                                                                                                    | in the second second se |
| Creazio                                                                                                    | one Passoe                                                                                                    | the second second secon |
| Selectores Incolo in gar<br>properta romanere in ru<br>properta romanere in ru<br>lingresa Mondateria in RT                                                                                                    | one Passoe                                                                                                    | in Revision or gara che hai indicato ha bisogno di vienost.<br>velormazioni per poter essere acquisito                                                                                                    |
| Creazio<br>Selecome<br>Particionaria<br>Propresa Nondataria en Ri<br>Impresa Agonta in ATI                                                                                                    | one Passoe                                                                                                    | In Rusio in gara che hai indicato ha bisogno di viteriori<br>informaziori per peter essere acquisito<br>Elenco dei codo Fiscalo delle Imprese a cui si da                                                                                                    |
| Selectonars il nuolo in gar<br>presa Nondarte in Ru<br>Impresa Anodatti in ATI<br>Impresa Capitila in ATI                                                                                                    | ne Passoe                                                                                                    | In Runio in gas che hai indicato ha bisogno di utercon<br>internazioni per peter essere acquisito<br>Elenco dei codo Piscolo delle Imprese a cui si da<br>Avadimento 1412. Es si di Avadimento a più di una                                                                                                    |
| Selesionars il nuolo in gar<br>Impresa Anancataria in RT<br>Impresa Acadettaria in RT<br>Impresa Acadettaria in ATI<br>Impresa Acadettaria in ATI<br>Impresa Acadettaria in ATI<br>Impresa Acadettaria in ATI                                                                                                    | ne Passoe                                                                                                    | In Rusio in gara che hai indicati ha bisogno di uteriori<br>internazioni par peter essere acquiato<br>Elemento NB de si da Anatimento a più di una<br>elemento NB de si da Anatimento a più di una<br>elemento a paraver socio di tutati ceru aci.                                                                                                    |
| Construction<br>Construction<br>Co | ne Passoe                                                                                                    | In Routo in gara che ha indicate ha lisogono di uteriori<br>biomazioni per peter essere acquisito<br>Electos dei codo Flacati delle Imprese a coi si da<br>Austimento. 1415 de si da Austimenta ja più di una<br>imprese seguerer i codo Nacati con un                                                                                                    |
| Creation<br>theorem<br>Creations<br>Property of the second<br>property of the second<br>property of the second                                                                                                    | a<br>constrict semplice<br>marking Capofia)                                                                                                    | In Rudo in gara che hai indicato ha tisogno di uteriori<br>internazioni per peter essere acquation<br>Element dei codo Teccali delle imprese a o i si da<br>Avalimento III. Es ei di Avalimente a più di una<br>impresa separare i codo fiscali con un;                                                                                                    |
| Conception of the second second secon                                                                                                    | a<br>constrict semplice<br>maria/Capofia)<br>compario fasilie                                                                                                    | In Roution is gains che hai indicato ha tiscogno di uteriori<br>bilimmacioni per poster essere acquisito<br>este che codos formadi della imprese a soli di di<br>Aventmente 10 E fair i di Avalimmenta più di dian<br>impresa regarare i codo Ricali con un                                                                                                    |
| Conception of the second second secon                                                                                                    | a consectio samplee<br>mark(Saphi)<br>consectio Sabile<br>po & Shensee                                                                                                    | In Rento in gas de hai indicato ta bisogno di uterost<br>elemazori per peter essere acquisito<br>Elema de codo Fiscal delle imprese a cui si da<br>Austemento Alto, Te si di Austriante a più di una<br>impresa separarei codo fiscal con un                                                                                                    |
| Concession State State S                                                                                                    | a<br>consectio samplee<br>mark("aperfil)<br>consectio Stable<br>pare di Interese                                                                                                    | In Routo in gara che hai indicato ha tisoogno di utercon<br>mismassiri per peter essere acquatito<br>Decos del codo Pinado delle Imprese a del di di<br>Avatemento 14.18. Toi si di Avatemento a più di dina<br>impresa segarare i codo Ricali con un                                                                                                    |

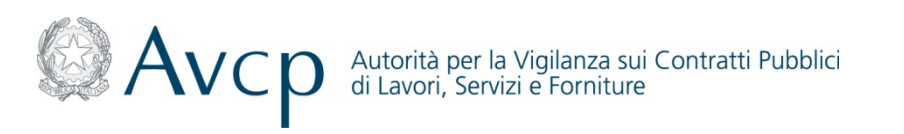

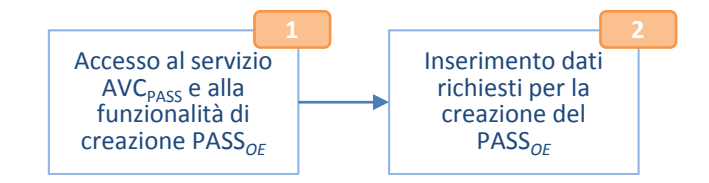

### **Creazione PASS**<sub>OE</sub> Funzionalità di Creazione PASS<sub>OE</sub> - Scegli Lotti (1/3)

- Individuazione del lotto tramite la funzione *"Scegli Lotto"*, che permette di visualizzare il CIG inserito dall' Amministratore OE/Collaboratore dell'Amministratore OE e gli altri CIG relativi alla Gara di interesse.
  - L' Amministratore OE/Collaboratore dell'Amministratore OE può selezionare uno o più lotti per la medesima Gara.

| Seleziona Sceg<br>Ruolo Lott                          | gli Rich.<br>ti Avvalimento<br>regularit sovilvati in | Rich.<br>wvallmonto<br>naustijaerlatte<br>Personali |  |
|-------------------------------------------------------|-------------------------------------------------------|-----------------------------------------------------|--|
| Lotto a cui partecipare : 025026                      | 66e05 Cerca                                           | Ricerca estesa Lotto/Gara                           |  |
| Selezionare il lotto/i tra i 2 dispr                  | onibili <u>Selezionare tutti i lotti</u>              |                                                     |  |
| ✓ 0250266E05 N.3 LAVA<br>Vai al pagamento del Control | AENDOSCOPI<br><u>ontributo</u>                        |                                                     |  |
| O25025876D N.1 SISTE                                  | EMA DI VIDEOENDOSCOPIA                                |                                                     |  |
|                                                       |                                                       |                                                     |  |
|                                                       |                                                       |                                                     |  |
|                                                       |                                                       |                                                     |  |
|                                                       |                                                       |                                                     |  |
|                                                       |                                                       |                                                     |  |

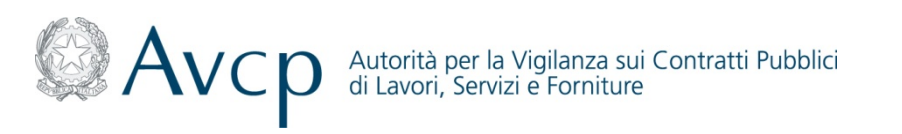

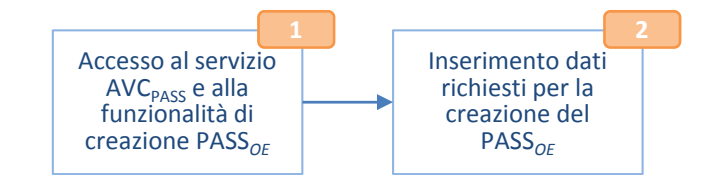

### **Creazione PASS**<sub>OE</sub> Funzionalità di Creazione PASS<sub>OE</sub> - Scegli Lotti (2/3)

• In caso di inserimento di un CIG non corretto (es. composto da meno di 10 cifre), non esistente o non pubblicato il Sistema AVC<sub>PASS</sub> avvisa, tramite un alert, di inserire nuovamente il CIG secondo i parametri corretti.

| Solucional<br>Ruso         Sougli<br>Lotti         Rich<br>Avvalimento<br>reaction context         Rich<br>Avvalimento<br>reaction context         Rich<br>Avvalimento<br>reaction context                     | Suide Creazione Passoe<br>Sufacional Screek<br>Ruolo Screek<br>Surgeristi cardotei<br>Surgeristi cardotei<br>Surgeristi card |
|----------------------------------------------------------------------------------------------------|----------------------------------------------------------------------------------------------------|
| Lotto a cui partecipare : 0250266e       Cerca         Selezionare il lotto/i tra i 2 disponibili       Selezionare tutti i lotti         Image: La lunghezza del CIG da ricercare deve essere di 10 caratteri | Lotto a cui partecipare :       0934256789       Cerca       Ricerca estesa Lotto/Gara         Selezionare il lotto/i tra i 2 disponibili       Selezionare tutti i lotti       II CIG indicato non esiste o non è stato ancora definito                                                                                                    |
| Indietro Avanti                                                                                                    | Indietro Avanti                                                                                                    |

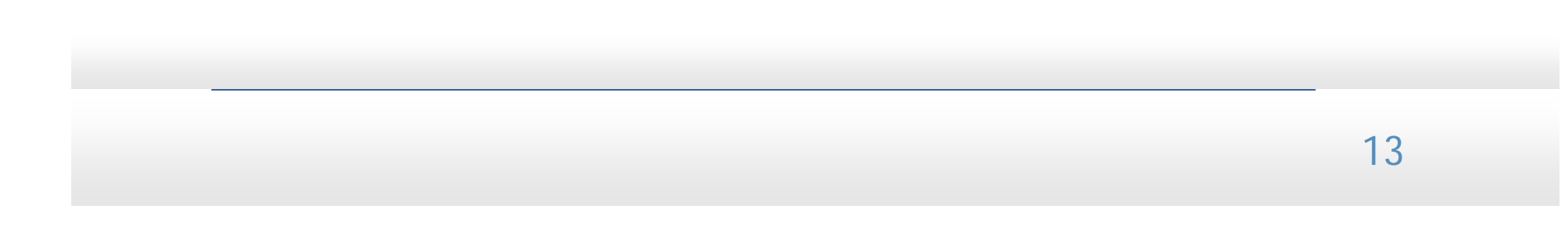

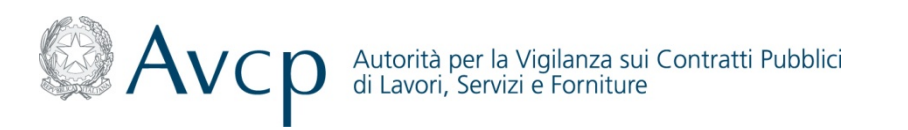

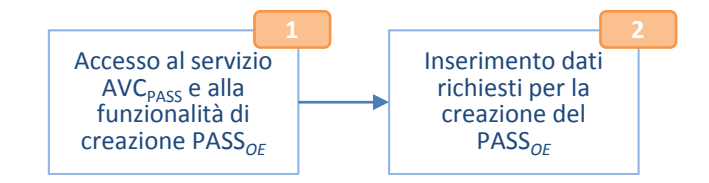

### **Creazione PASS**<sub>OE</sub> Funzionalità di Creazione PASS<sub>OE</sub> - Scegli Lotti (3/3)

 In caso di non conoscenza del CIG, il Sistema AVC<sub>PASS</sub> permette all' Amministratore OE/Collaboratore dell'Amministratore OE, attraverso la funzione *"Ricerca estesa Lotto/Gara"* di ricercarlo sul portale dell'Autorità attraverso :

| <ul> <li>Ricerca Base</li> </ul>                                                                               | RICERCA BASE                                                                                                    |
|----------------------------------------------------------------------------------------------------|----------------------------------------------------------------------------------------------------|
| <ul> <li>Ricerca Avanzata</li> </ul>                                                                           | Avcn                                                                                                    |
| <ul> <li>Ricerca per CIG</li> </ul>                                                                            | Australiante la Valencia da Control Publica<br>Australiante la Valencia da Control Publica                           |
| Creazione Passoe                                                                                               | Autorità Servizi Attività dell'Autorità Comunicazione FAQ                                                            |
| Seleziona Scogli Nich. Note<br>Roolo Lotti Avvalimento Avvalimento Personali                                   | Portale della trasparenza Ricenca UASE Ricenca WARZATA RICERCA PER CIG                                               |
|                                                                                                    | * Oggetto del hando: * Amministrazione (CF o Denom.): * Aggiudicatario (CF o Denom.):                                |
| Lotto a cui partecipare : Cerca Ricerca estesa Lotto/Gara                                                      | Cercs in handl: Scotyl - Tearre diversion and dr (serp connecting of a control of ") Cercs Palaci                    |
| Selezionare il Lotto o Lotti <u>Selezionare tutti i lotti</u>                                                  | RICERCA AVANZATA                                                                                                    |
|                                                                                                    | Portale della trasparenza RICERCA BASE RICERCA AVANZATA RICERCA PER CIG                                              |
|                                                                                                    | * Oggetto del bando: * Amministrazione (CF o Denom.): * Aggiudicatario (CF o Denom.):                                |
|                                                                                                    | Tipologia: X Settore: X Localizzazione:                                                                              |
|                                                                                                    | Tmporto lotto DA: CPV:                                                                                               |
|                                                                                                    | Importo lotto A: Data di Pubblicazione A: Categoria Prevalente: Classifico Sat Data di Angiudicazione DA: Progedura: |
|                                                                                                    | Classifica Cat A: Criterio di Aggiudicazione A: Criterio di Aggiudicazione:                                          |
|                                                                                                    | Data di Scadenza DA: Tipo Contratto:                                                                                 |
|                                                                                                    | Data di Scadenza A: Cerca in bandi: Ecaduti 💌                                                                        |
| Indietro Avanti                                                                                                | Insertre almeno uno dei campi contrassegnati de asterisco (*) Cerca Pulasci                                          |
| the second second second second second second second second second second second second second second second s | RICERCA CIG                                                                                                    |
|                                                                                                    | Portale della trasparenza RICERCA BASE RICERCA AVANZATA RICERCA PER CIG                                              |
|                                                                                                    | C16:                                                                                                    |
|                                                                                                    | Cerca Pullsci                                                                                                    |
|                                                                                                    |                                                                                                    |
|                                                                                                    |                                                                                                    |
|                                                                                                    |                                                                                                    |
|                                                                                                    |                                                                                                    |

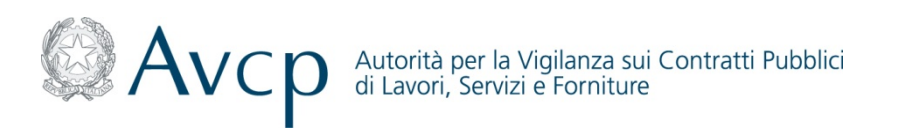

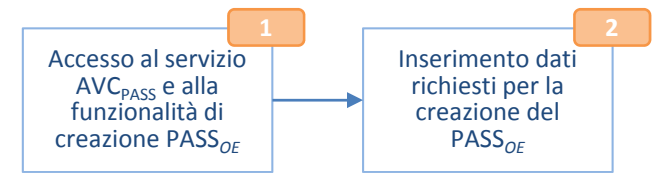

### **Creazione PASS**<sub>OE</sub> Funzionalità di Creazione PASS<sub>OE</sub> - Richiesta Avvalimento (Requisiti Condivisi)

- Indicazione della Dichiarazione di Avvalimento per Requisiti condivisi tra più Lotti scelti, tramite la funzione *"Richiesta Avvalimento (Requisiti Condivisi)"* inserendo i seguenti dati:
  - Codice Fiscale dell'impresa che eventualmente fornisce l'ausilio
  - Note ad uso interno

| Di seguito son<br>necessario in<br>Ausiliaria. | o visualizzati i requisiti condivisi tra tutti i lotti per i quali è possibile richiedere Awalimento. Nel caso di richiesta di Awalimeni<br>dicare il codice fiscale dell'Impresa Ausiliaria. N.B. E' necessaria la creazione di un PASSoe anche da parte dell'Impresa                                          |
|------------------------------------------------|----------------------------------------------------------------------------------------------------|
|                                                | ******** REOUISITO *******                                                                                                    |
| INFORMA<br>normativo:                          | ZIONI RELATIVE AD EVENTUALI TENTATIVI DI INFILTRAZIONE MAFIOSA NELLE SOCIETA' O IMPRESE INTERESSATE Su disposto<br>ART. 10 DPR. 252/98 (ACQUISIZIONE DI INFORMAZIONI RELATIVE A TENTATIVI DI INFILTRAZIONE MAFIOSA NELLE SOCIETÀ O<br>IMPRESE)                                                                  |
|                                                | Codice Fiscale dell'impresa che eventualmente fornisce l'ausilio                                                                                                    |
|                                                | Note ad uso interno per ricordare ad esempio il tipo di ausilio fornito                                                                                                    |
|                                                | ******** REQUISITO *******                                                                                                    |
| ACCERTA                                        | IMENTO DI ELEMENTI CHE, PUR NON RISULTANDO DALLE ORDINARIE VERIFICHE ANTIMAFIA, DENOTANO IL PERICOLO DI<br>NTO TRA L'OPERATORE ECONOMICO E LA CRIMINALITA' ORGANIZZATA Su disposto normativo: ART. 10 COMMA 9 DPR. 252/98<br>(PERICOLO DI COLLEGAMENTO TRA L'OPERATORE ECONOMICO E LA CRIMINALITA' ORGANIZZATA) |

Tale funzionalità non è disponibile per l'Impresa Ausiliaria ex. Art.49 del codice

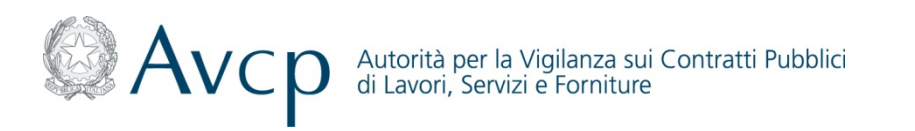

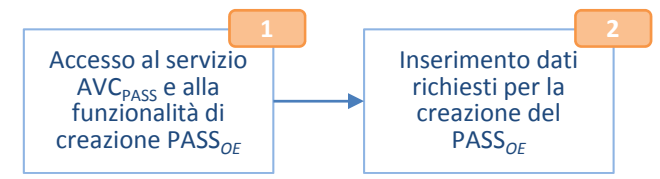

### **Creazione PASS**<sub>OE</sub> Funzionalità di Creazione PASS<sub>OE</sub> - Richiesta Avvalimento (Requisiti per Lotto)

- Indicazione della Dichiarazione di Avvalimento per singolo Lotto tramite la funzione *"Richiesta Avvalimento (Requisiti per Lotto)"* inserendo i seguenti dati:
  - Codice Fiscale dell'impresa che eventualmente fornisce avvalimento

| Guida Creazione PASSoe                                                                                                    |
|----------------------------------------------------------------------------------------------------|
| Seleziona Scegli Sich. Note:<br>Ruolo Intri Scentificadual Personali<br>Personali                                                                                                    |
| Di seguito sono visualizzati i requisiti relativi ai singoli lotti prescelti per i quali è possibile richiedere Awalimento. Nel caso di richiesta di<br>avvalimento è necessario indicare il codice fiscale della Impresa Ausiliaria. N.B. E' necessaria la creazione di un PASSoe anche da parte<br>dell'Impresa Ausiliaria.                                                       |
| CIG:4535848C2B TEST 2 LOTTO 1                                                                                                    |
| Requisita: ESISTENZA DI SITUAZIONE DI CONTROLLO EX ART. 2359 C.C. O DI ALTRA RELAZIONE, ANCHE DI FATTO, SE LA<br>SITUAZIONE DI CONTROLLO O LA RELAZIONE COMPORTINO L'IMPUTABILITA' DELLE OFFERTE AD UN UNICO CENTRO<br>DECISIONALE Su disposto normativa:D.LGS. 163/06 ART. 38, COMMA 1, LETTERA M-QUATER) (ESISTENZA SITUAZIONE DI CONTROLLO EX<br>ART. 2359 CC O ALTRA RELAZIONE) |
| Codice Fiscale dell'impresa che eventualmente eventualmente fornisce l'ausilio                                                                                                    |
| Requisitor <b>PUBBLICAZIONE DELLA COMUNICAZIONE DEL PM RELATIVA ALL'OMESSA DENUNCIA DEI REATI DI CUI AGLI ARTT. 317</b><br>E 629 C.P., AGGRAVATI EX ART. 7, D.L. 152/91 Su disposto normativa:D.LGS. 163/06 ART. 38, COMMA 1, LETTERA M-TER) (MANCATA<br>DENUNCIA DA PARTE DI VITTIME DI REATI PREVISTI E PUNITI DAGLI ARTT. 317 E 629 CODICE PENALE)                               |
| Codice Fiscale dell'impresa che eventualmente eventualmente fornisce l'ausilio                                                                                                    |
| Requisito: NON CLASSIFICATO Su disposto normativo:                                                                                                    |
| Codice Fiscale dell'impresa che eventualmente eventualmente fornisce l'ausilio                                                                                                    |
|                                                                                                    |
| Indietro Avanti                                                                                                    |

Tale funzionalità non è disponibile per l'Impresa Ausiliaria ex. Art.49 del codice

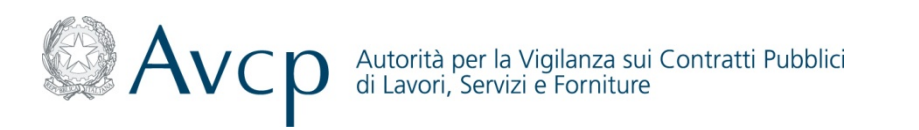

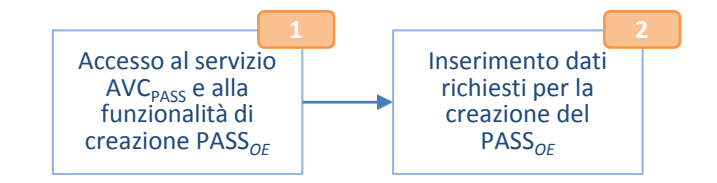

### **Creazione PASS**<sub>OE</sub> Funzionalità di Creazione PASS<sub>OE</sub> - Note Personali

• Indicazione di eventuali note personali, visualizzabili solo all' Amministratore OE/Collaboratore dell'Amministratore OE, tramite la funzione *"Note Personali"*.

| <br>Ins | serire eventuali note | che verranno visu | alizzate riservatamer | nte |   |
|---------|-----------------------|-------------------|-----------------------|-----|---|
|         |                       |                   |                       |     | ~ |
|         |                       |                   |                       |     |   |
|         |                       |                   |                       |     |   |
|         |                       |                   |                       |     |   |
|         |                       |                   |                       |     |   |
|         |                       |                   |                       |     |   |
|         |                       |                   |                       |     |   |

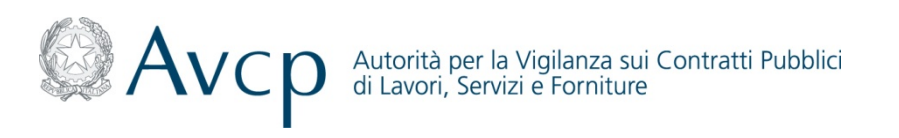

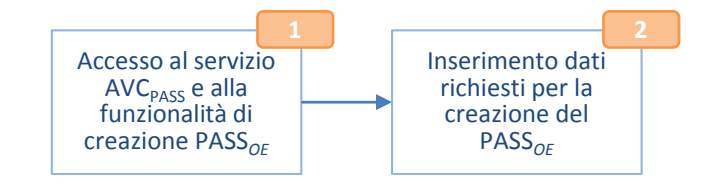

### **Creazione PASS**<sub>OE</sub> Funzionalità di Creazione PASS<sub>OE</sub>

L' Amministratore OE/Collaboratore dell'Amministratore OE, terminati gli step propedeutici alla creazione del PASS<sub>OE</sub> può accedere ad una delle seguenti funzionalità:

- Anteprima PASS<sub>OE</sub> : permette di visualizzare l'anteprima del PASS<sub>OE</sub> creato
- Carica Documenti: mette a disposizione dell' Amministratore OE/Collaboratore dell'Amministratore OE, in caso di bando ex. Art 48.1 bis, la possibilità di associare un documento ad un PASS<sub>OE</sub> al fine della comprova dei requisiti di gara (vedi Funzionalità di *"Associazione documenti al PASS<sub>OE</sub>"*).
- Generazione PASS<sub>OE</sub> : permette di generare il PASS<sub>OE</sub> creato
- Tornare alla Gestione del PASS<sub>OE</sub>: permette di tornare al cruscotto di Gestione PASS<sub>OE</sub>

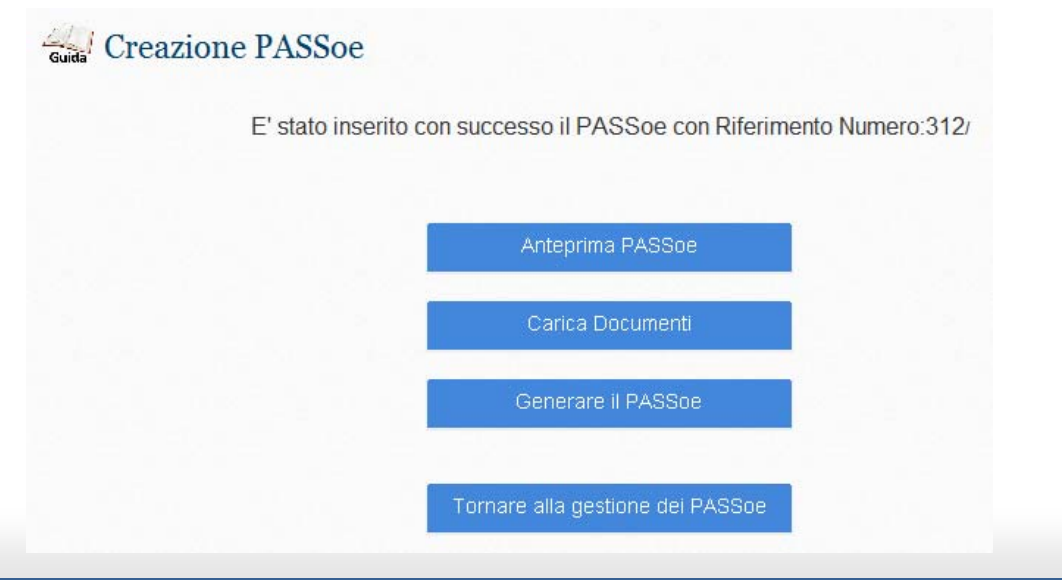

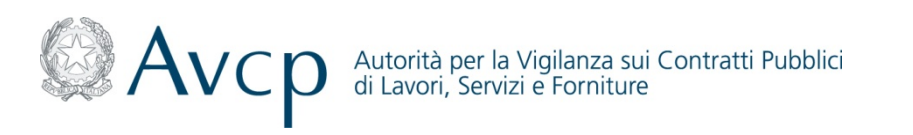

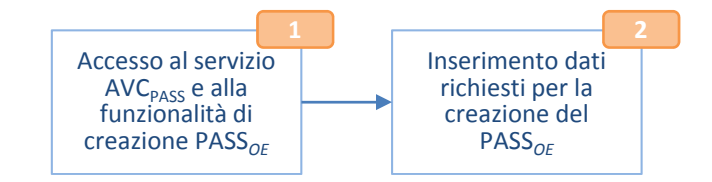

### **Creazione PASS**<sub>OE</sub> Funzionalità di Creazione PASS<sub>OF</sub> - Anteprima PASS<sub>OF</sub>

L' Amministratore OE/Collaboratore dell'Amministratore OE, selezionando "Anteprima PASS<sub>OE</sub>" visualizza l'anteprima del PASS<sub>OE</sub> creato.

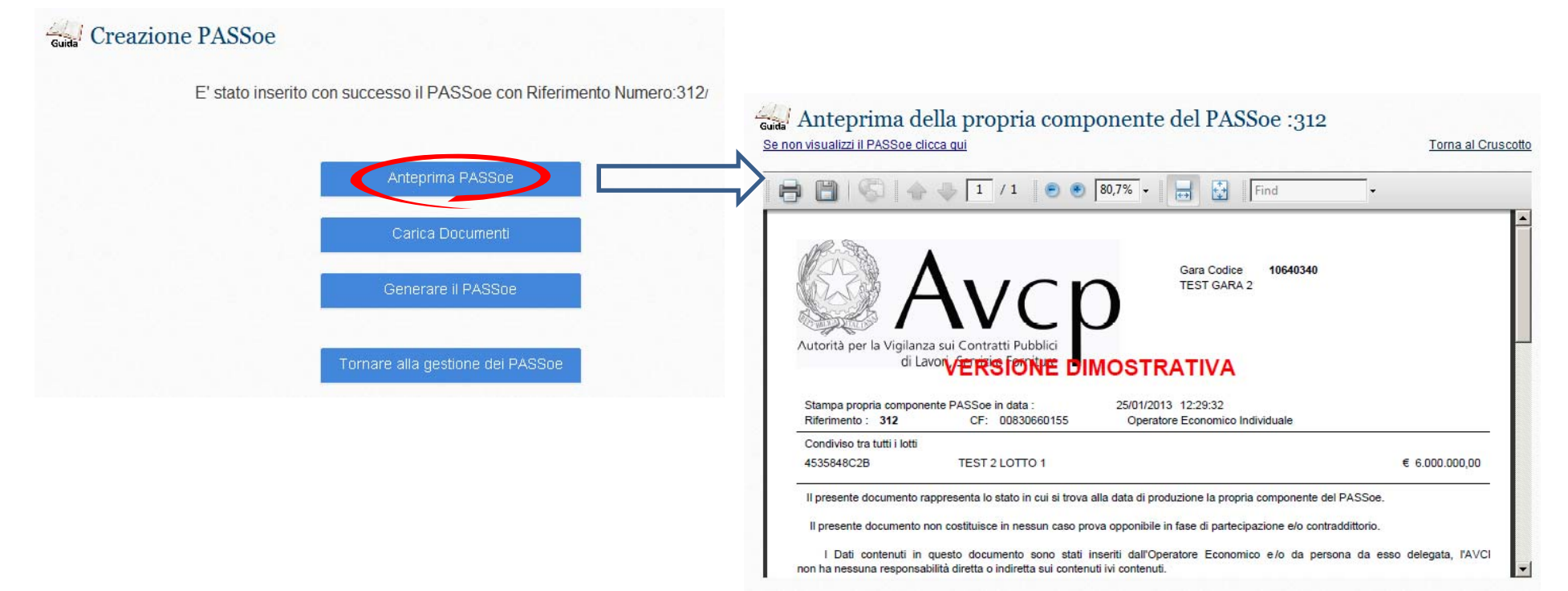

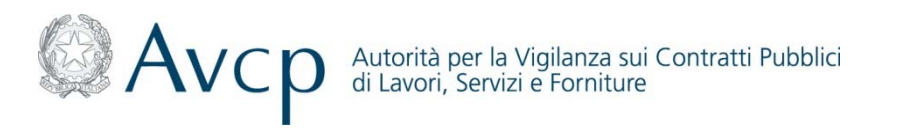

#### Associazione documento al requisito da comprovare

### **Creazione PASS**<sub>OE</sub> Funzionalità di Creazione PASS<sub>OE</sub> - Carica Documenti

Il Sistema AVC<sub>PASS</sub>, in caso di bando ex. Art 48.1 bis, mette a disposizione dell' Amministratore OE/Collaboratore dell'Amministratore OE la possibilità di associare un documento ad un  $PASS_{OE}$  al fine della comprova dei requisiti di gara (vedi Funzionalità di *"Associazione documenti al PASS<sub>OE</sub>"*).

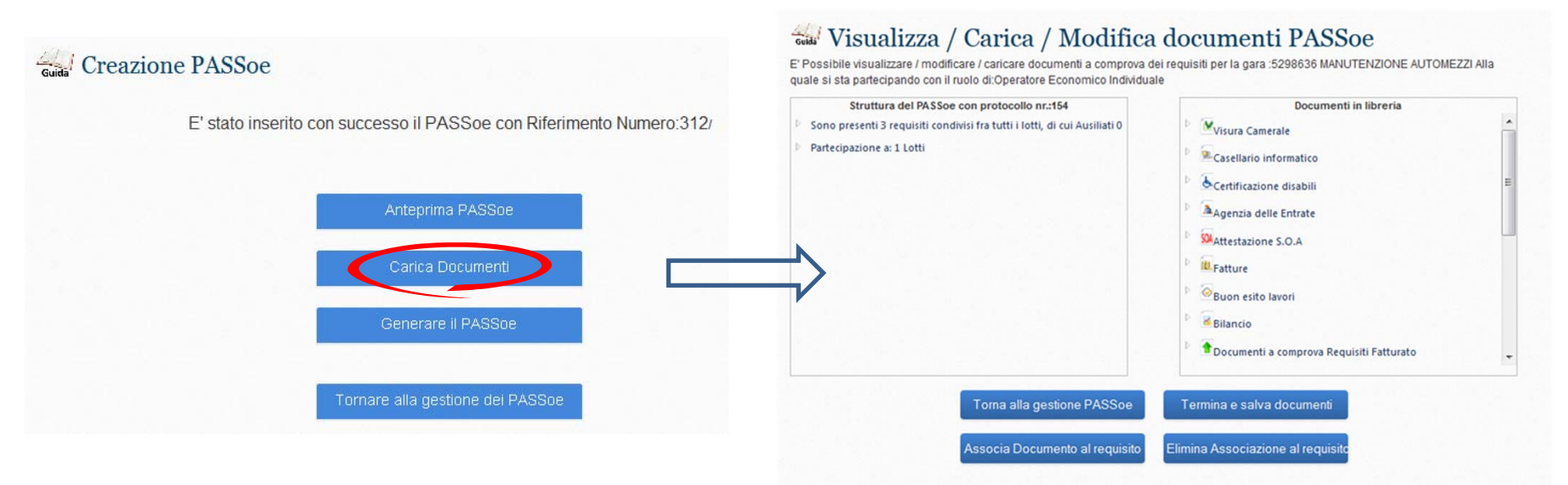

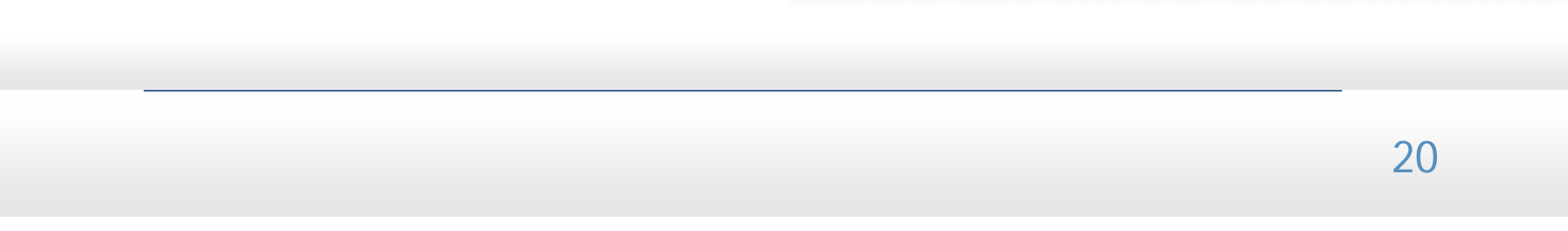

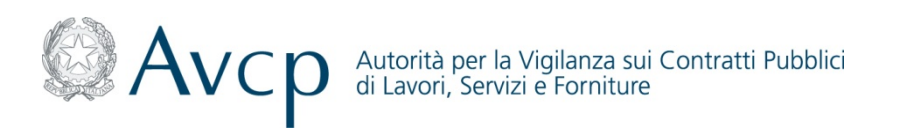

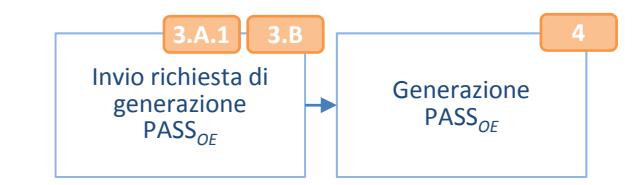

### **Creazione PASS**<sub>OE</sub> Funzionalità di Creazione PASS<sub>OE</sub> - Generazione PASS<sub>OE</sub> (1/3)

Terminati gli step propedeutici alla richiesta del PASS<sub>OE</sub>, l'Utente (OE Individuale, Impresa Mandante in RTI, Impresa Associata in ATI, OE in Consorzio Semplice, OE in Consorzio Stabile, Partecipante gruppo Europeo di Interesse Economico (GEIE), Impresa Ausiliaria ex. Art.49 del codice) può procedere alla generazione del PASS<sub>OE</sub>. In particolare, l'Utente tramite la funzionalità di Generazione Pass<sub>OE</sub> visualizza le eventuali Dichiarazioni di Avvalimento che devono essere confermate e in seguito:

- in caso di PASS<sub>OE</sub> con meno di quattro Lotti, visualizza di default la rappresentazione grafica del PASS<sub>OE</sub> e la relativa descrizione testuale mediante funzionalità "Visualizzazione Testuale PASS<sub>OE</sub>"
- in caso di PASS<sub>OE</sub> relativo a più di tre Lotti, visualizza di default la descrizione testuale dell'assetto di gara e la relativa rappresentazione grafica mediante funzionalità *"Visualizzazione Grafica PASS<sub>OE</sub>"*

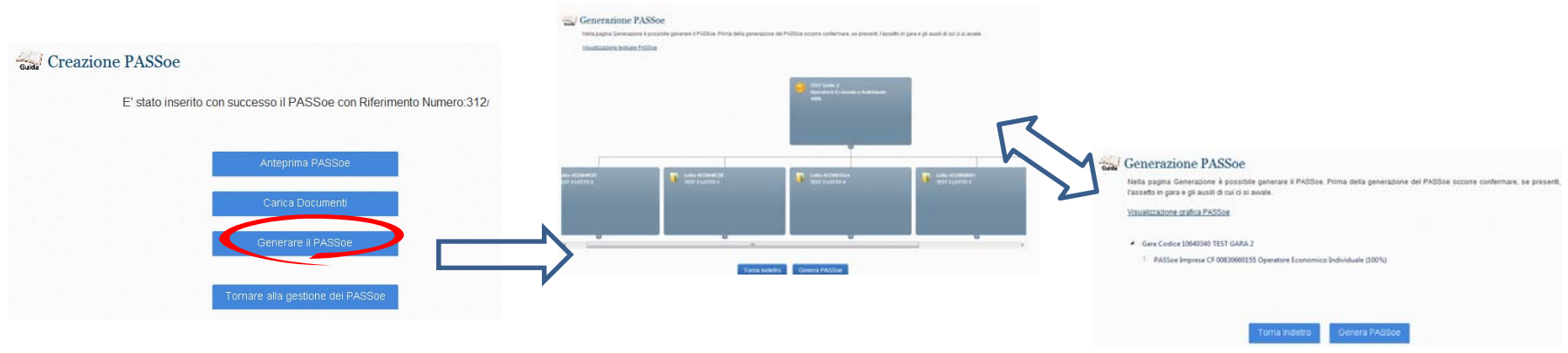

Il PASS<sub>OE</sub> generato è visualizzabile sul sistema AVC<sub>PASS</sub> all'interno del cruscotto accessibile attraverso la funzione "Gestione PASS<sub>OE</sub>"

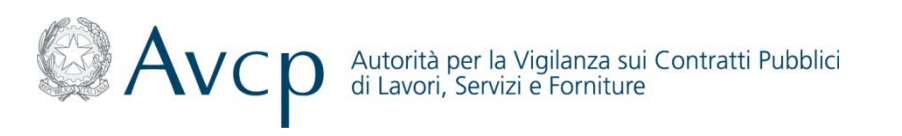

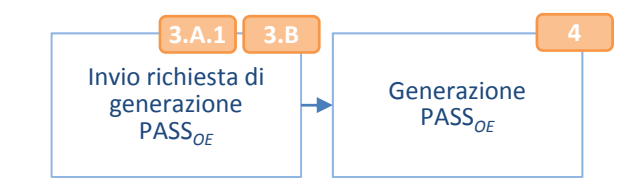

### **Creazione PASS**<sub>OE</sub> Funzionalità di Creazione PASS<sub>OE</sub> - Generazione PASS<sub>OE</sub> (2/3)

Il *PASS<sub>OE</sub>* generato da una Mandataria/ Capofila/ Consorzio Stabile/ Consorzio Semplice, deve essere una sintesi dei singoli *PASS<sub>OE</sub>* delle Mandanti/ Associate/ OE in Consorzio Stabile/ OE in Consorzio Semplice.

Terminati gli step propedeutici alla richiesta del PASS<sub>*OE*</sub> l'Utente (Mandataria/ Capofila/ Consorzio Stabile/Consorzio Semplice), procede alla generazione del *PASS*<sub>*OE*</sub> complessivo. In particolare, il Sistema AVC<sub>*PASS*</sub> permette all'Utente di visualizzare una tabella di sintesi riportante le informazioni relative alle Imprese Mandanti/Associate/Consorziate con dettaglio dello stato dei *PASS*<sub>*OE*</sub> di queste ultime :

- PASS<sub>OE</sub> non generato
- **PASS<sub>OE</sub> già utilizzato**
- *PASS<sub>OE</sub>* nuovo

In seguito, il Sistema AVC<sub>PASS</sub> rende visibile all'Utente, tramite la funzionalità *"Conferma Assetto"*, l'assetto in gara e le eventuali Dichiarazioni di Avvalimento. Dopo averle confermate l'Utente può generare il PASS<sub>OE</sub>.

| 2101101 A3500                                                        | ASSETTO  | IN GARA                         |                                 |                        |                       |               |                |         |            | Generazione  | PASSee    | ana alian da <sup>19</sup> 10 (no. 1910) (niko) (ni, 19 (no. | 141-181-1-141-1-1-1-1-1-1-1-1-1-1-1-1-1- |
|----------------------------------------------------------------------|----------|---------------------------------|---------------------------------|------------------------|-----------------------|---------------|----------------|---------|------------|--------------|-----------|--------------------------------------------------------------|------------------------------------------|
| E' stato inserito con successo il PASSoe con Riferimento Numero:307/ |          | Codice<br>Fiscale<br>Componente | Ruolo in<br>Gara                | Generato il            | Stato<br>PASSoe       | Stato         | Partecipazione | Note    | Seleziona  | pullule line | utralia . | e::                                                          |                                          |
| Anteprima PASSoe                                                     |          | 00830660155                     | Impresa<br>Mandataria<br>in RTI |                        | PASSoe in generazione |               | 35%            |         | V          |              |           |                                                              |                                          |
| Carica Documenti                                                     |          | VNDSBT60A41                     | Impresa<br>Mandante in<br>RTI   | 24/01/2013<br>16:02:49 | PASSoe<br>generato    | -             | 65%            | M HE    | V          | ar harma     |           | and second                                                   | and second                               |
| Generare PASSoe del Raggruppame                                      | © PASSoe | e non generato 4                | nuovo PASSo                     | e 🙃 PASSoe già         | utilizzato 👯 Nota     | utente preser | te             |         |            | -            |           | Constants                                                    |                                          |
| Tornare slia gestione del PASSoe                                     |          |                                 |                                 |                        |                       | То            | na indietr     | Conferr | ma assetto |              | 2         |                                                              |                                          |

Il PASS<sub>OE</sub> generato è visualizzabile sul sistema AVC<sub>PASS</sub> all'interno del cruscotto accessibile attraverso la funzione "Gestione PASS<sub>OE</sub>".

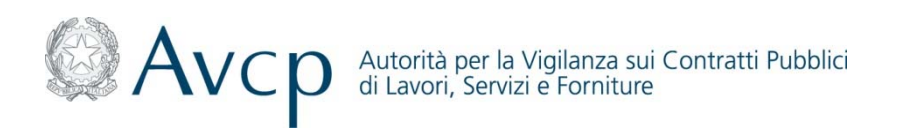

# Creazione PASS<sub>OE</sub>

### Funzionalità di Creazione PASS<sub>OE</sub> - Generazione PASS<sub>OE</sub> (3/3)

II PASS<sub>OE</sub> generato contiene:

- Elenco dei CIG
- Codice Univoco
- Barcode contenente il Codice Univoco
- per ogni OE componente di un gruppo:
  - CF e Ragione Sociale dell'OE
  - Ruolo in gara
  - Ausiliari (con indicazione dei requisiti per cui si presta ausilio)
  - Disclaimer per l'autorizzazione all'accesso alle informazioni per la comprov
  - % di partecipazione (eventuale)
  - PASSOE delle mandanti/associate/consorziati/ausiliarie
- La firma (hashtag) del documento (Codice anti contraffazione )

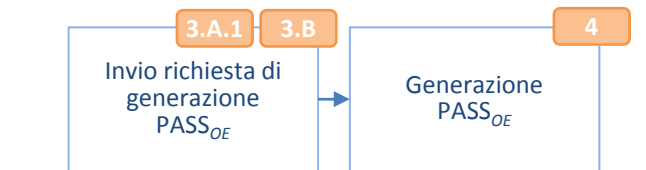

#### Guida Stampa PASSoe

La funcione di Stampa permette all'utente di visualizzare in formato Acrobat PDF II PASSoe generato e di stamparne una copia al fine di allegaria alla domanda di partecipazione. Se il browser internet non ha installato il plug-in di Acrobat Reader, scaricare il file PDF dal collegamento ipertestuale formito.

|                                                                             | e 🔶 🚺 /                                              | 1 💌 🖲 76,1%                                                                                                    | • 🖬 🗟                           | Find                    | •                                     |                                                |
|-----------------------------------------------------------------------------|------------------------------------------------------|----------------------------------------------------------------------------------------------------|---------------------------------|-------------------------|---------------------------------------|------------------------------------------------|
|                                                                             |                                                      |                                                                                                    |                                 |                         | 25/01/2013 12:54:21                   | 1                                              |
| Autorità per la V                                                           | Av<br>fglanza sul Contratti<br>di Javoi Servizi e fi |                                                                                                    | 274                             | 1-5912-5                | 423-4694                              |                                                |
|                                                                             | an entrony period a state                            |                                                                                                    |                                 |                         |                                       |                                                |
|                                                                             | VE                                                   | RSIONE DIM                                                                                                    | OSTRATIV                        | A                       |                                       |                                                |
| Gara : TES                                                                  | VE<br>T GARA 2                                       | RSIONE DIM                                                                                                    | OSTRATIV                        | A                       |                                       |                                                |
| Gara : TES                                                                  | VE<br>IT GARA 2                                      | Elenco dei                                                                                                    | DSTRATIV                        | A<br>rtecipa            |                                       |                                                |
| Gara : TES<br>Lotto                                                         | VE<br>IT GARA 2                                      | Elenco dei<br>Descrizione Lotto                                                                                                    | DSTRATIV/                       | A<br>rtecipa            | Importo L                             | otto                                           |
| Gara : TES<br>Lotto<br>4535848C2B<br>4535849CFE<br>45358851EA4              | VE<br>It gara 2                                      | Elenco dei<br>Descrizione Lotto<br>TEST 2 LOTTO 1<br>TEST 2 LOTTO 2<br>TEST 2 LOTTO 3<br>TEST 2 LOTTO 3                                 | DSTRATIV/                       | A<br>rtecipa            | Importo L<br>6.0<br>7.0<br>4.0<br>8.0 | otto<br>000.000,00<br>000.000,00<br>000.000,00 |
| Gara : TES<br>Lotto<br>4535848C2B<br>4535849CFE<br>4538850DD1<br>4535851EA4 | VE<br>IT GARA 2                                      | Elenco dei<br>Descrizione Lotto<br>TEST 2 LOTTO 1<br>TEST 2 LOTTO 2<br>TEST 2 LOTTO 3<br>TEST 2 LOTTO 3<br>TEST 2 LOTTO 4<br>Elenco deg | DSTRATIV/<br>Lotti a cui si par | A<br>rtecipa<br>onomici | Importo L<br>8.0<br>7.1<br>4.0<br>8.0 | otto<br>200.000.00<br>200.000.00<br>200.000.00 |

In seguito alla generazione del  $PASS_{OE}$  l' Amministratore OE/Collaboratore dell'Amministratore OE viene indirizzato nella sezione relativa al Cruscotto, dove è possibile visualizzare lo stato dei propri  $PASS_{OE}$  (vedi funzionalità "Gestione  $PASS_{OE}$ ").

| Gara                               | Ruolo in Gara                            | Generato il         | Stato                                           | Scadenza Gara |
|------------------------------------|------------------------------------------|---------------------|-------------------------------------------------|---------------|
| CARRELLI<br>ELEVATORI<br>AUTOGRU P | Operatore<br>Economico<br>ON Individuale | 27/11/2012 16:45:49 | PASSoe generato in<br>attesa di<br>acquisizione | 12/10/2011    |

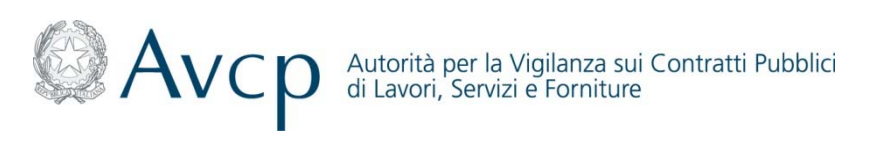

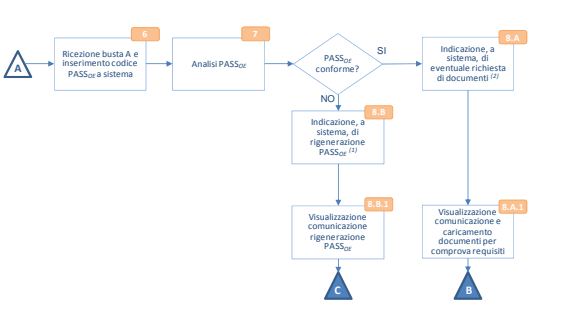

### **Creazione PASS**<sub>OE</sub> Funzionalità di Gestione PASS<sub>OE</sub>

Il Sistema AVC<sub>PASS</sub> mette a disposizione dell' Amministratore OE/Collaboratore dell'Amministratore OE una funzionalità relativa al *"Cruscotto Gestione PASS<sub>OE</sub>"* attraverso la quale è possibile visualizzare le informazioni di sintesi relative alla stato dei PASS<sub>OE</sub> gestiti.

In particolare è possibile visualizzare:

- PASS<sub>OE</sub> in lavorazione
- PASS<sub>OE</sub> generati

Inoltre, l' Amministratore OE/Collaboratore dell'Amministratore OE può visualizzare la percentuale di utilizzo dello spazio disponibile all'interno della propria Libreria Virtuale.

100% Si sta utilizzando il 1% dello spazio a disposizione nella Libreria dei documenti

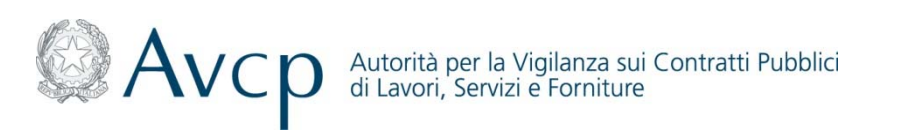

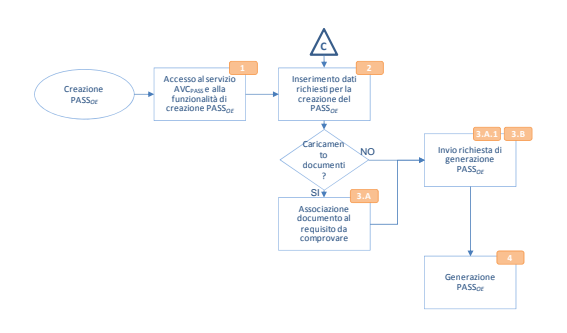

# Creazione PASS<sub>OE</sub>

### Funzionalità di Gestione PASS<sub>OE</sub> PASS<sub>OE</sub> in lavorazione(1/2)

La sezione relativa ai PASS<sub>OE</sub> in lavorazione, riporta l'elenco dei PASS<sub>OE</sub> con indicazione dello stato:

PASS<sub>OE</sub> scaduto: relativo ad una gara scaduta

- PASS<sub>OE</sub> in scadenza: relativo ad una gara in scadenza
- *PASS<sub>oe</sub> in lavorazione:* relativo ad una gara in corso

|          | Gara                              | Ruolo in Gara                      | Creato il           | Scadenza Gara |
|----------|-----------------------------------|------------------------------------|---------------------|---------------|
| 8        | AFFIDAMENTO IN<br>CONCESSIONE SER | Operatore Economico<br>Individuale | 10/01/2013 17:41:11 | 26/12/2012    |
| <b>v</b> | TEST GARA 2                       | Impresa Mandataria in RTI          | 24/01/2013 15:39:53 | 23/01/2014    |
| 0        | TEST GARA 2                       | Operatore Economico<br>Individuale | 25/01/2013 10:28:47 | 23/01/2014    |

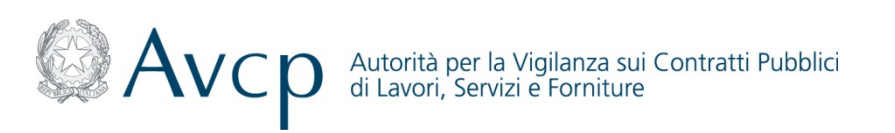

## **Creazione PASS**<sub>OE</sub> Funzionalità di Gestione PASS<sub>OE</sub> PASS<sub>OE</sub> in lavorazione(2/2)

Selezionando la riga relativa al PASS<sub>OE</sub> di interesse compare una schermata che consente di effettuare le seguenti operazioni. In particolare:

- in caso di Operatore Economico Individuale, Operatore Partecipante gruppo Europeo di Interesse Economico (GEIE), Impresa Ausiliaria ex. Art.49 del codice, Mandataria, Capofila, Consorzio Stabile e Consorzio Semplice, le operazioni possibili sono le seguenti:
  - Genera PASS<sub>OE</sub> : rinvio alla sezione di Generazione del PASS<sub>OE</sub>
  - *Modifica*  $PASS_{OE}$ : rinvio alla sezione di *"Creazione PASS<sub>OE</sub>"* dove è possibile effettuare modifiche ai dati precedentemente inseriti per quel PASS
  - Visualizza/Carica/Modifica Documenti: possibilità di visualizzare/associare/modificare un documento ad un PASS<sub>OE</sub> ai fini della comprova dei requisiti della gara (in caso di bando ex. Art 48.1 bis)
  - Elimina PASS<sub>OE</sub>: possibilità di eliminare un PASS<sub>OE</sub> non ancora generato. L' Amministratore OE/Collaboratore dell'Amministratore OE visualizza una schermata dove viene chiesta la conferma dell'eliminazione
  - Anteprima PASS<sub>OE</sub>: possibilità di visualizzare in anteprima il PASS<sub>OE</sub> che si sta lavorando
- in caso di Impresa Mandante in RTI, Impresa Associata in ATI, Operatore Economico in Consorzio Semplice, Operatore Economico in Consorzio Stabile, le operazioni possibili sono quelle precedentemente riportate, ma relativamente alla propria componente di PASS<sub>OE</sub>

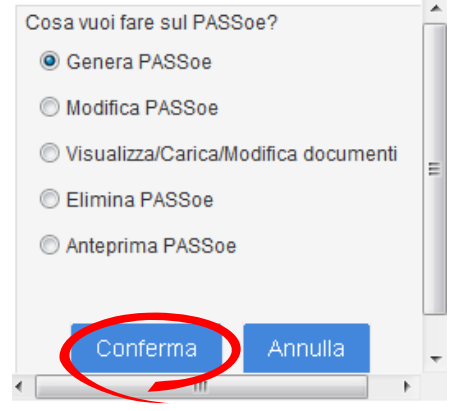

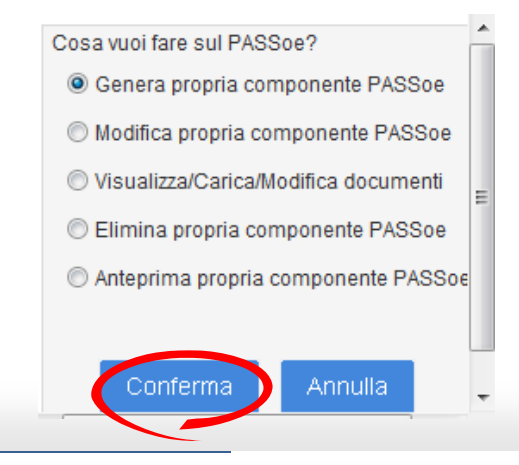

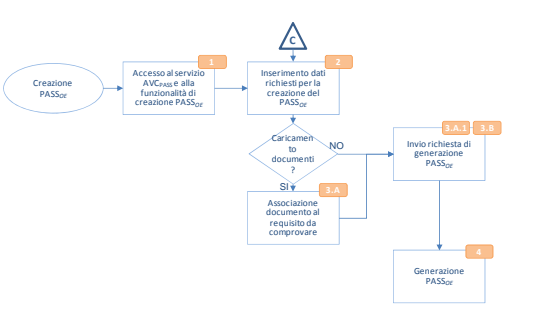

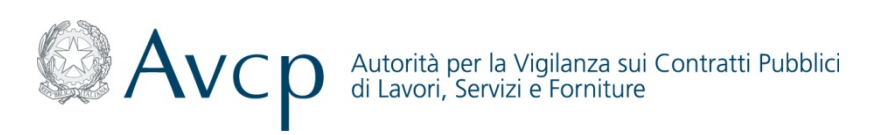

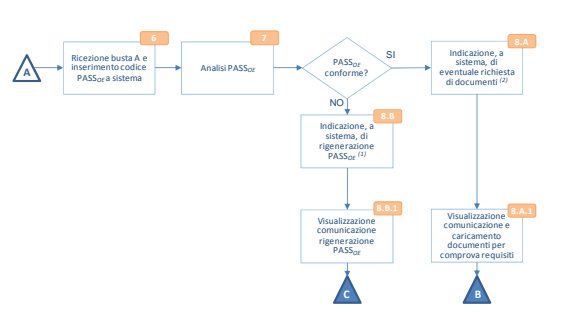

### **Creazione PASS**<sub>OE</sub> Funzionalità di Gestione PASS<sub>OE</sub> PASS<sub>OE</sub> Generati

La sezione relativa ai PASS<sub>OE</sub> generati, riporta l'elenco dei PASS<sub>OE</sub> generati con indicazione dello stato:

8 PASS<sub>oe</sub> non conforme: acquisito dalla Stazione Appaltante ma ritenuto non conforme

PASS<sub>OE</sub> acquisito con scadenze pending: acquisito dalla Stazione Appaltante e pending in seguito alla richiesta di documenti a comprova dei requisiti

*PASS<sub>oe</sub> acquisito e conforme:* acquisito dalla Stazione Appaltante e ritenuto conforme

PASS<sub>OE</sub> generato in attesa di acquisizione da parte della Stazione Appaltante

|   | Gara                                               | Ruolo in Gara                         | Generato il         | Stato                                            | Scadenza Gara |                        |
|---|----------------------------------------------------|---------------------------------------|---------------------|--------------------------------------------------|---------------|------------------------|
|   | <u>RISANAMENTO</u><br><u>DELLE</u><br>INFRASTRUTTU | Operatore<br>Economico<br>Individuale | 23/10/2012 13:23:29 | PASSoe acquisito<br>con richieste<br>pending     |               | <u>Visualizza Rich</u> |
|   | <u>SISTEMAZIONE ED</u><br>ASFALTATURA<br>DE        | Operatore<br>Economico<br>Individuale | 23/10/2012 13:41:41 | PASSoe generato in<br>attesa di<br>acquisizione  |               |                        |
| ) | LAVORI DI<br>REALIZZAZIONE<br>NUOVA                | Operatore<br>Economico<br>Individuale | 23/10/2012 13:55:44 | PASSoe acquisito<br>dalla stazione<br>appaltante |               |                        |
|   | FORNITURA CON<br>PERMUTA,<br>ARTICOL               | Impresa Capofila in<br>ATI            | 27/11/2012 12:49:17 | PASSoe acquisito<br>non conforme                 | 21/04/2009    |                        |
|   | FORNITURA CON<br>PERMUTA,<br>ARTICOL               | Operatore<br>Economico<br>Individuale | 31/10/2012 14:53:40 | PASSoe generato in<br>attesa di<br>acquisizione  | 21/04/2009    |                        |
|   | 1234                                               | Elementi per per pa                   | gina 5 🔻            |                                                  |               |                        |

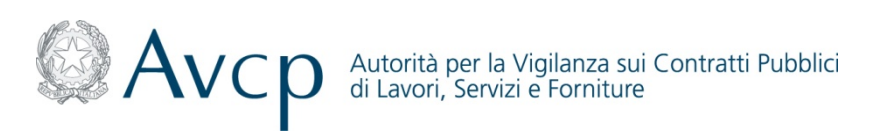

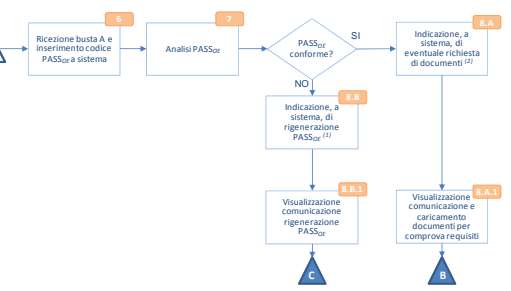

# Creazione PASS<sub>OE</sub>

### Funzionalità di Gestione PASS<sub>OE</sub> PASS<sub>OE</sub> Generato in attesa di acquisizione

Selezionando la riga relativa al PASS<sub>OE</sub> Generato in attesa di acquisizione compare una schermata che consente di effettuare le seguenti operazioni :

- *Clona propria componente PASS<sub>OE</sub>*: possibilità di creare un nuovo PASS<sub>OE</sub> partendo dalle informazioni inserite precedentemente
- Stampa PASS<sub>OE</sub>: possibilità di stampare il PASS<sub>OE</sub> precedentemente generato
- *Visualizza/Modifica note:* possibilità di visualizzare/modificare/associare eventuali note al PASS<sub>OE</sub> precedentemente generato

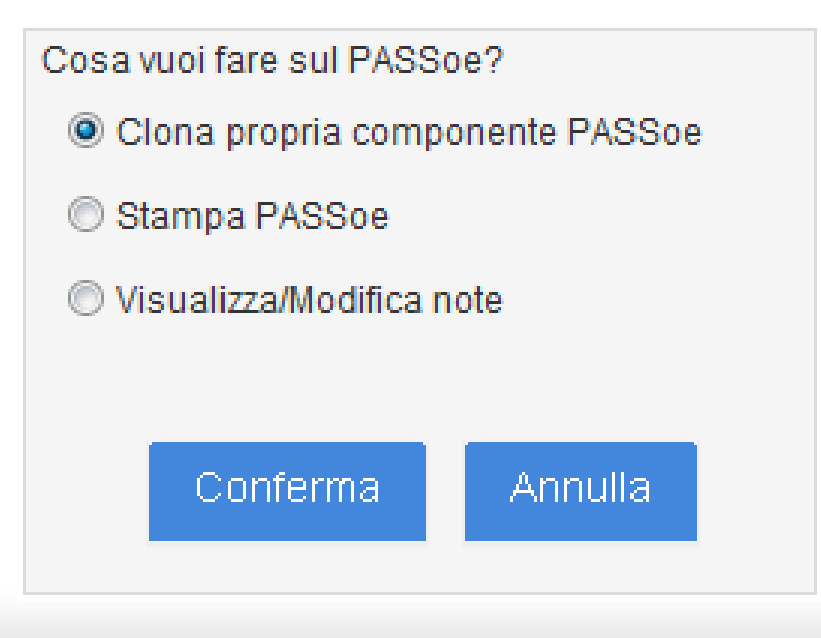

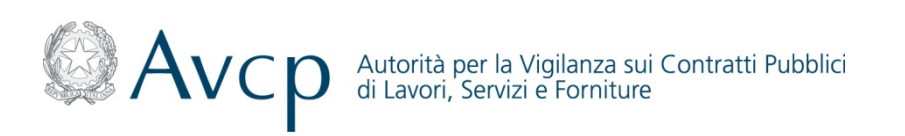

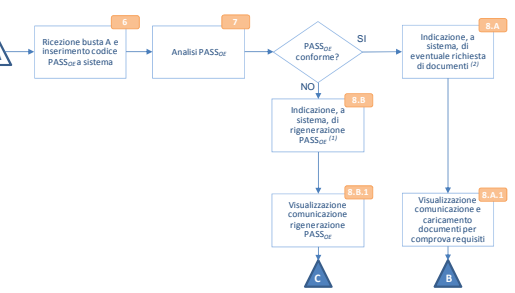

### **Creazione PASS**<sub>OE</sub> Funzionalità di Gestione PASS<sub>OE</sub> PASS<sub>OE</sub> Generato in attesa di acquisizione - Clona

La funzionalità *"Clona propria componente PASS<sub>OE</sub>"* permette di creare un nuovo PASS<sub>OE</sub> partendo dalle informazioni inserite precedentemente per il PASS<sub>OE</sub> selezionato

| Clonazione propria componente PASSoe riferiment                                        | to originale:311                                                                                                    |
|----------------------------------------------------------------------------------------|----------------------------------------------------------------------------------------------------|
| Seleziona<br>Ruolo Socgli Pich,<br>Avvalimento<br>regutiti cosludar<br>Ruolo Personali |                                                                                                    |
| Selezionare il ruolo in gara                                                           | Cerca     Selezionare il lottofi tra i 4 disponibili     Selezionare tutti i lotti     Vici a cui partecipare:     Selezionare il lottofi tra i 4 disponibili     Selezionare tutti i lotti     A3358446C2B TEST 2 LOTTO 2     Vici al pagamento del Contributo     Sidi pagamento del Contributo     Sidi pagament |
|                                                                                        | Indietro Avanti                                                                                                    |

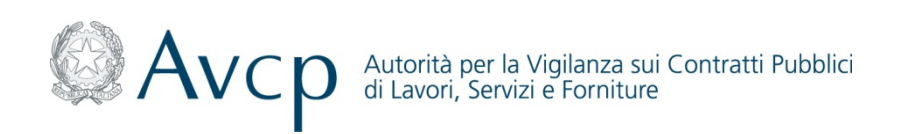

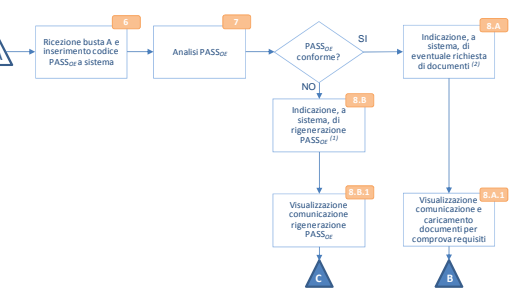

**Creazione PASS**<sub>OE</sub> Funzionalità di Gestione PASS<sub>OE</sub> PASS<sub>OE</sub> Generato in attesa di acquisizione - Visualizza/Modifica note

La funzionalità "Visualizza/Modifica Note" permette per il PASS<sub>OE</sub> di interesse di:

- Visualizzare/ Modificare le note precedentemente inserite
- Associare nuove note

| Note associate alla Gara | TEST GARA 2 |  |         |
|--------------------------|-------------|--|---------|
|                          |             |  |         |
|                          |             |  |         |
|                          |             |  |         |
|                          |             |  |         |
|                          |             |  |         |
|                          |             |  | Les has |

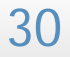

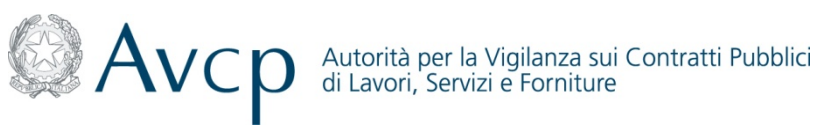

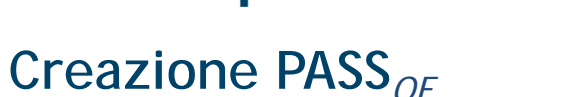

### Funzionalità di Gestione PASS<sub>OE</sub> - PASS<sub>OE</sub> Generati - PASS<sub>OE</sub> non Conforme

In caso di *PASS<sub>OE</sub> non conforme* selezionando la riga di interesse compare una finestra che mette a disposizione le seguenti funzionalità:

- Rigenera: possibilità di rigenerare il PASS<sub>OE.</sub>
- Clona propria componente PASS<sub>OE</sub>: possibilità di creare un nuovo PASS<sub>OE</sub> partendo dalle informazioni inserite precedentemente
- Stampa PASS<sub>OE</sub>: possibilità di stampare il PASS<sub>OE</sub> precedentemente generato
- Visualizza/Modifica Note: possibilità di visualizzare/modificare/associare eventuali note al PASS<sub>OE</sub> precedentemente generato

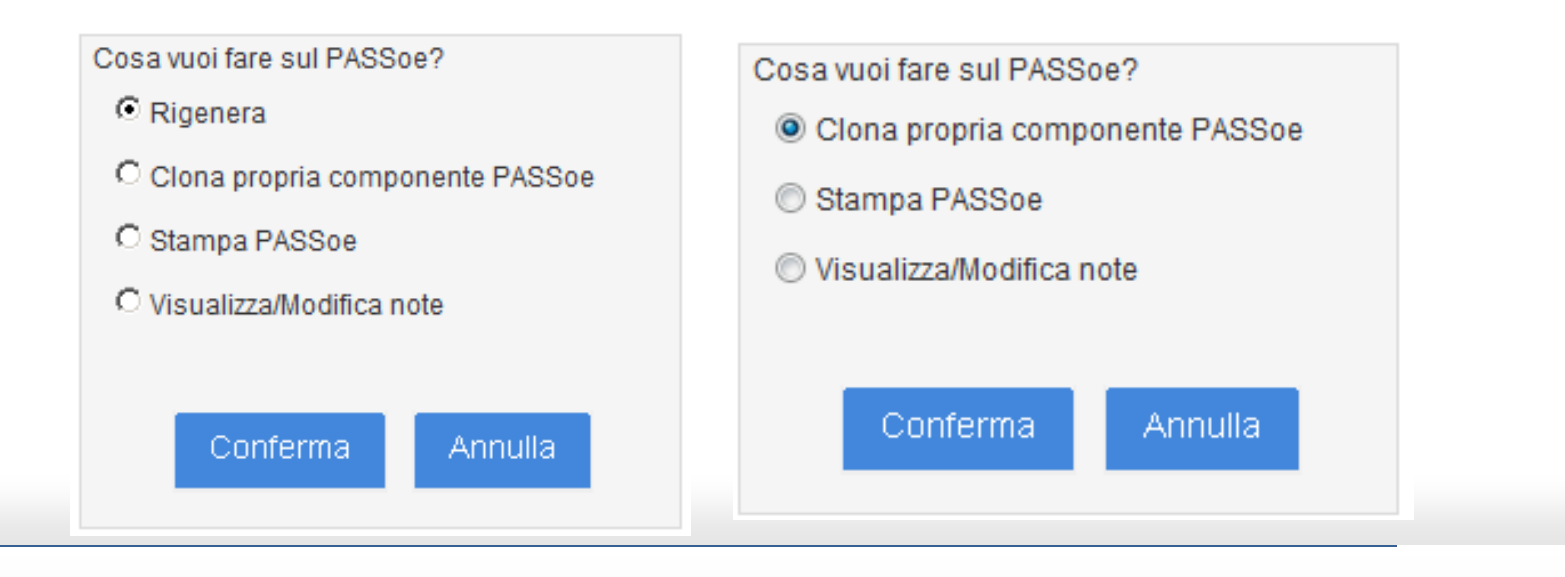

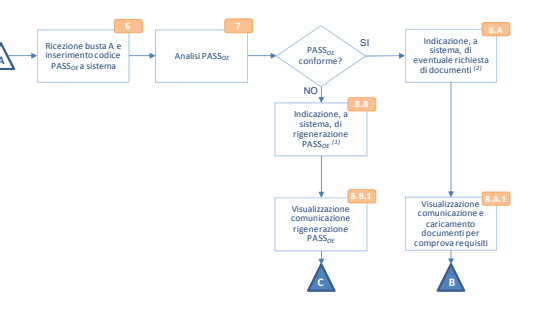

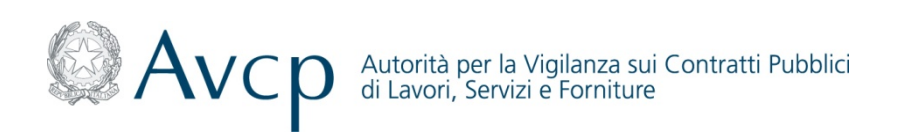

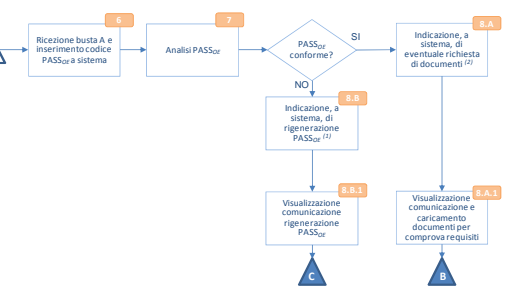

### **Creazione PASS**<sub>OE</sub> Funzionalità di Gestione PASS<sub>OE</sub> - PASS<sub>OE</sub> Generati - PASS<sub>OE</sub> non Conforme - Rigenera

La funzionalità *"Rigenera"* permette all' Amministratore OE/Collaboratore dell'Amministratore OE abilitato di visualizzare l'assetto in gara e i relativi ausili. In seguito alla conferma (tramite il tasto *"Rigenera PASS<sub>OE</sub>"*) è possibile rigenerare il PASS<sub>OE</sub> di interesse.

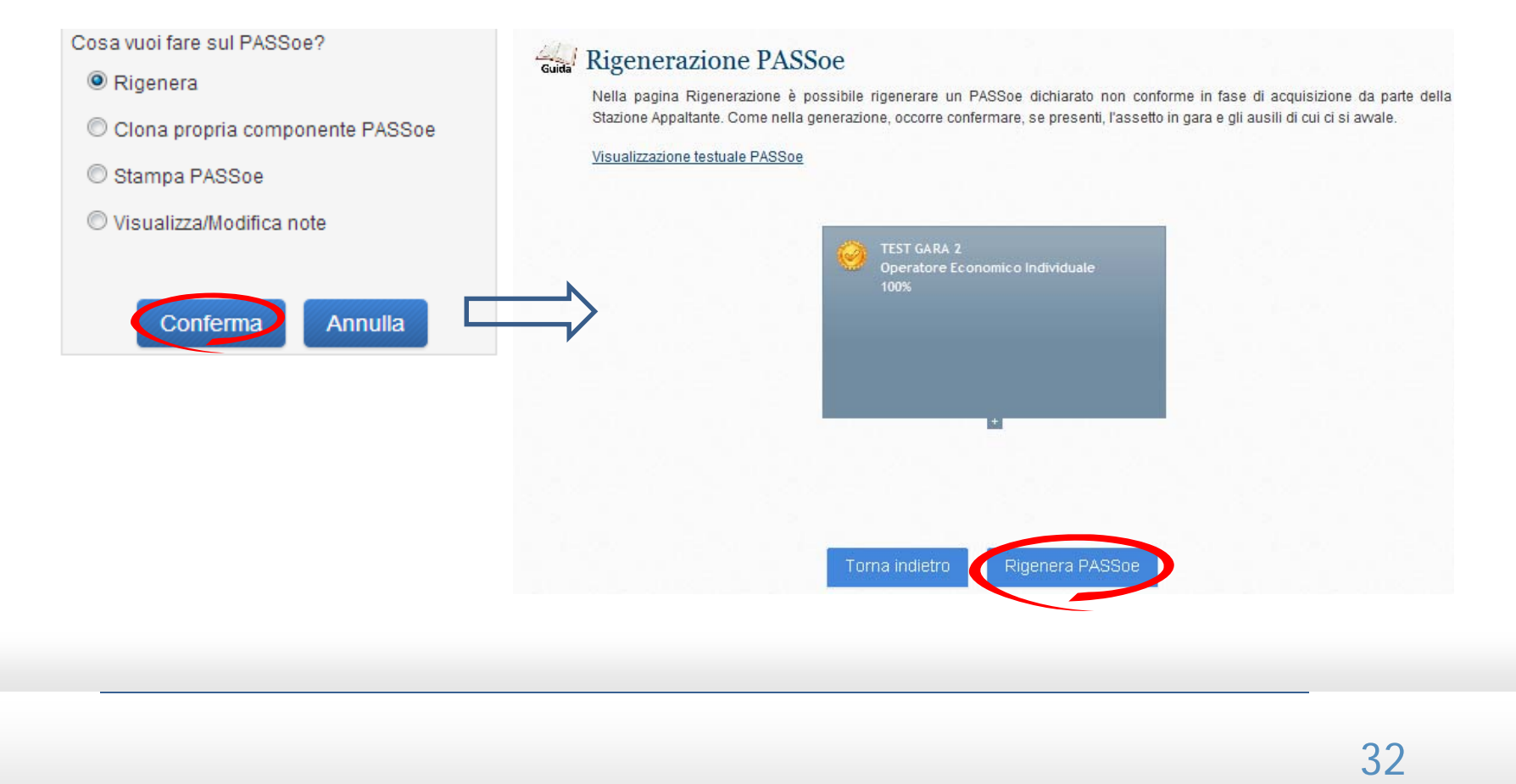

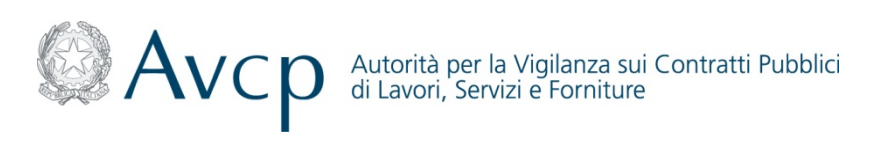

# Creazione PASS<sub>OE</sub>

Funzionalità di Gestione PASS<sub>OE</sub> PASS<sub>OE</sub> Generati - PASS<sub>OE</sub> acquisito con scadenze pending (1/2)

In caso di PASS<sub>OE</sub> acquisito con scadenze pending è possibile visualizzare le richieste effettuate dalla Stazione Appaltante.

| PAS | Soe GENERATI                                              |                                       |                     |                                                  |               |                             |
|-----|-----------------------------------------------------------|---------------------------------------|---------------------|--------------------------------------------------|---------------|-----------------------------|
|     | Gara                                                      | Ruolo in Gara                         | Generato il         | Stato                                            | Scadenza Gara |                             |
| 0   | RISANAMENTO<br>DELLE<br>INFRASTRUTTU                      | Operatore<br>Economico<br>Individuale | 23/10/2012 13:23:29 | PASSoe acquisito<br>con richieste<br>pending     | •             | <u>Visualizza Richieste</u> |
|     | SISTEMAZIONE ED<br>ASFALTATURA<br>DE                      | Operatore<br>Economico<br>Individuale | 23/10/2012 13:41:41 | PASSoe generato in<br>attesa di<br>acquisizione  |               |                             |
| 0   | LAVORI DI<br>REALIZZAZIONE<br>NUOVA                       | Operatore<br>Economico<br>Individuale | 23/10/2012 13:55:44 | PASSoe acquisito<br>dalla stazione<br>appaltante |               |                             |
| 8   | <u>FORNITURA CON</u><br><u>PERMUTA,</u><br><u>ARTICOL</u> | Impresa Capofila in<br>ATI            | 27/11/2012 12:49:17 | PASSoe acquisito<br>non conforme                 | 21/04/2009    |                             |
|     | FORNITURA CON<br>PERMUTA,<br>ARTICOL                      | Operatore<br>Economico<br>Individuale | 31/10/2012 14:53:40 | PASSoe generato in<br>attesa di<br>acquisizione  | 21/04/2009    |                             |
| H   | ▲ 1 2 3 4 ▶ ₩                                             | Elementi per per pa                   | igina 5 💌           |                                                  |               |                             |
| 8   |                                                           |                                       |                     |                                                  |               |                             |

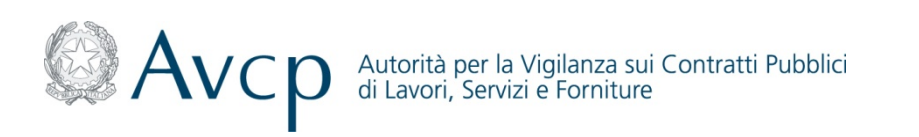

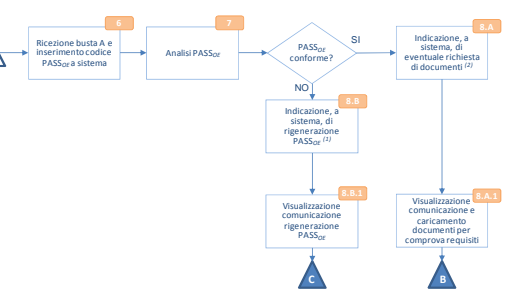

### Creazione PASS<sub>OF</sub>

Funzionalità di Gestione PASS<sub>OE</sub> - PASS<sub>OE</sub> Generati - PASS<sub>OE</sub> acquisito con scadenze pending (2/2)

In particolare le richieste pending possono essere:

Scadute In Scadenza

| Scaaue                                                                                                    | alizzando le richieste pend                                                                                                    | enti del Pass 11112222 | 33338888. <u>Annulla questa vis</u> | sualizzazione                               |                                                                                                    |
|----------------------------------------------------------------------------------------------------|----------------------------------------------------------------------------------------------------|------------------------|-------------------------------------|---------------------------------------------|----------------------------------------------------------------------------------------------------|
| In Scadenza                                                                                                    | TE PENDING PER IL PASS                                                                                                    | oe 1111222233338888    |                                     |                                             |                                                                                                    |
|                                                                                                    | Gara                                                                                                    | Requisito              | Scadenza Rich.                      | Doc. presenti                               | Lotto/Gara                                                                                                    |
| 8                                                                                                    | RISANAMENTO DELLE<br>INFRASTRUTTU                                                                                                    | Requisito Lotto 6      | 30/10/2012                          | 3                                           | 00280100005001001                                                                                                    |
| 8                                                                                                    | RISANAMENTO DELLE                                                                                                    | Requisito Gara 5       | 23/11/2012                          | 2                                           | 00280100005001001                                                                                                    |
|                                                                                                    | RISANAMENTO DELLE                                                                                                    | requisito Gara 7       | 23/12/2012                          | 0                                           | 00280100005001001                                                                                                    |
| elezionando la richiesta d<br>iteresse l'Amministratore<br>E/Collaboratore<br>ell'Amministratore OE può<br>ssociare il documento/i a<br>equisito di interesse e<br>iviarlo immediatamente d<br>un momento successivo<br>lla Stazione Appaltante. | Control of the second second secon |                        |                                     | Stai per inviare<br>comprova del r<br>OK Ca | <section-header><section-header><section-header><section-header><section-header><section-header><image/><image/></section-header></section-header></section-header></section-header></section-header></section-header> |

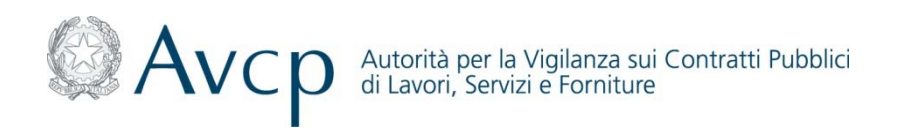

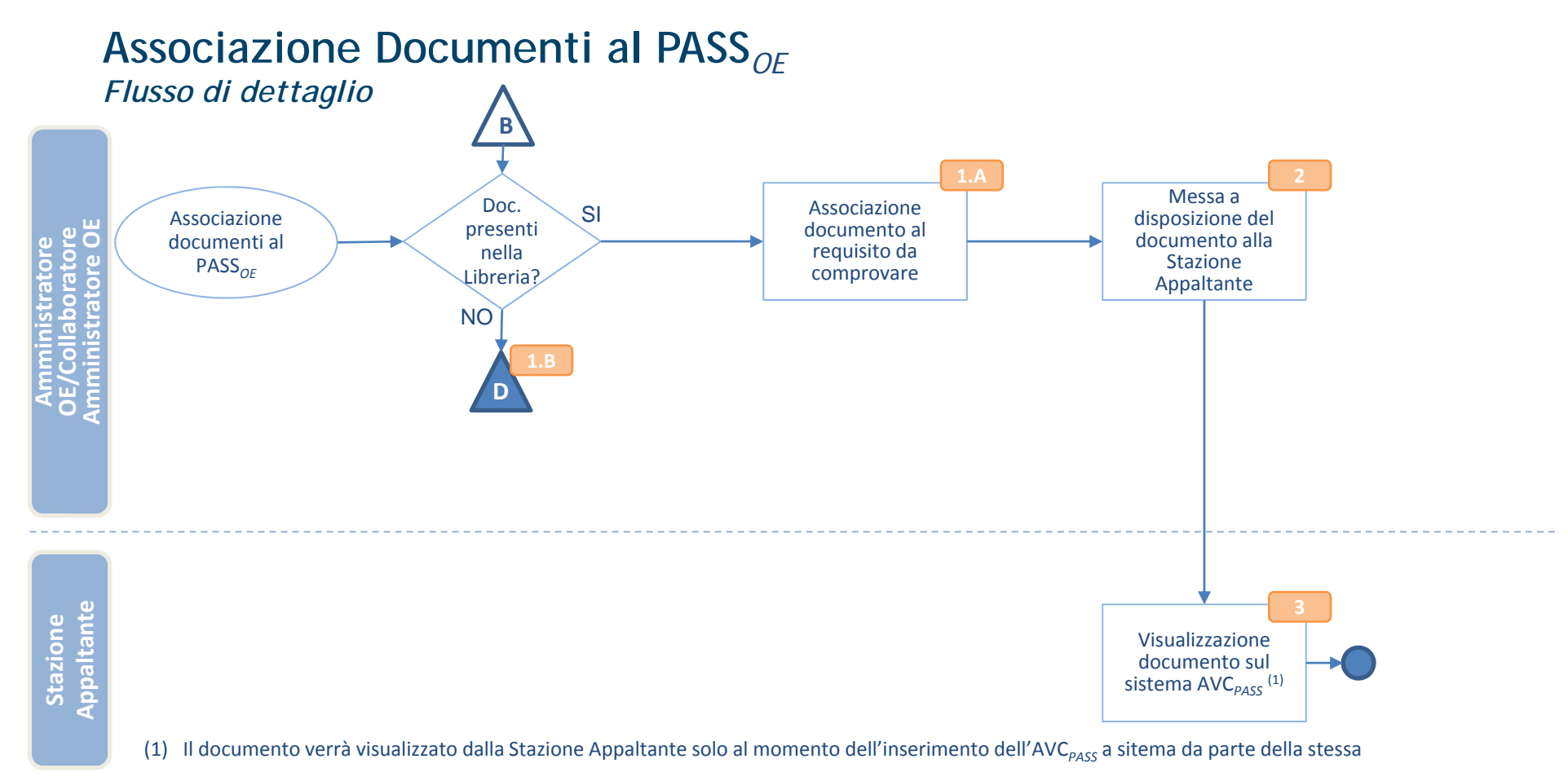

 Prerequisiti Richiesti

 <sup>©</sup> rofilo di Amministratore OE o Collaboratore dell'Amministratore OE

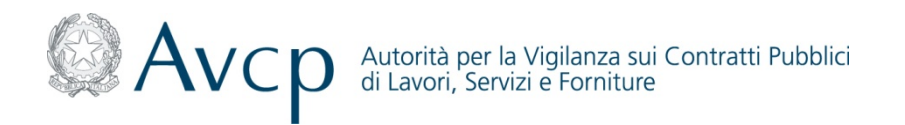

# Associazione Documenti al PASS<sub>OE</sub>

### Descrizione di dettaglio

In caso di documenti non presenti nella Libreria Virtuale, l'Amministratore OE/Collaboratore dell'Amministratore OE accede alla Libreria e carica i documenti di interesse

L'Amministratore OE/Collaboratore dell'Amministratore OE associa i documenti, presenti nella Libreria Virtuale, al requisito da comprovare e lo mette a disposizione della Stazione Appaltante, la quale potrà visualizzarlo solo al momento dell'inserimento dell'AVC<sub>PASS</sub> a Sistema

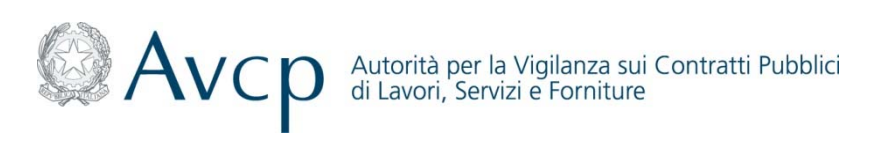

### Associazione Documenti al PASS<sub>OE</sub> Funzionalità di Associazione documenti al PASS<sub>OE</sub>

L'Amministratore OE/Collaboratore dell'Amministratore OE, ai fini della associazione di un documento al  $PASS_{OE}$ , deve accedere alla sezione relativa alla "Gestione  $PASS_{OE}$ ", e selezionare, all'interno della tabella riportante i  $PASS_{OE}$  in lavorazione, quello di interesse. Il sistema  $AVC_{PASS}$  presenta la schermata riportante le possibili azioni da intraprendere sul  $PASS_{OE}$  di interesse.

Selezionando la funzione "*Visualizza/Carica/Modifica Documenti*", il Sistema AVC<sub>PASS</sub> indirizza l' Amministratore OE/Collaboratore dell'Amministratore OE alla schermata di associazione documento al PASS<sub>OE</sub>.

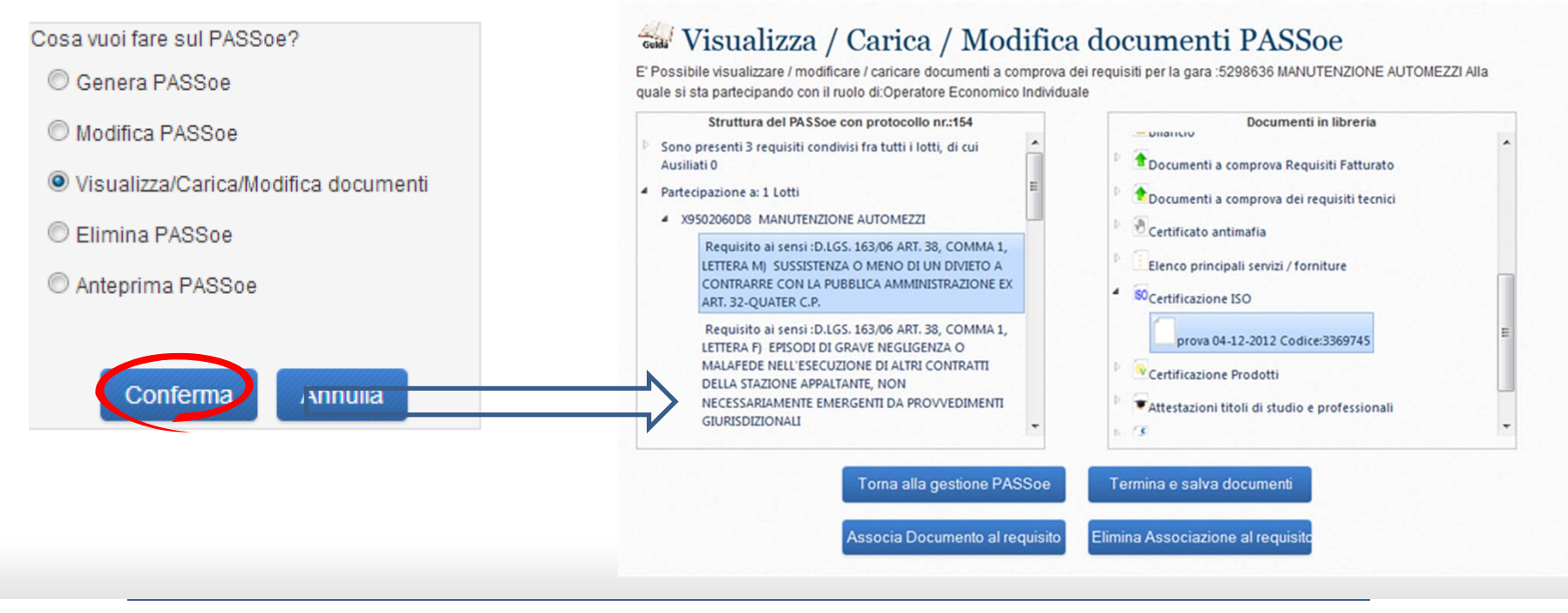

Association

requisito da

Appaltante

documenti al Pass

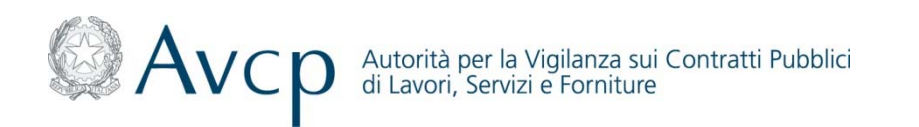

### Caricamento Documenti nella Libreria Virtuale Flusso di dettaglio

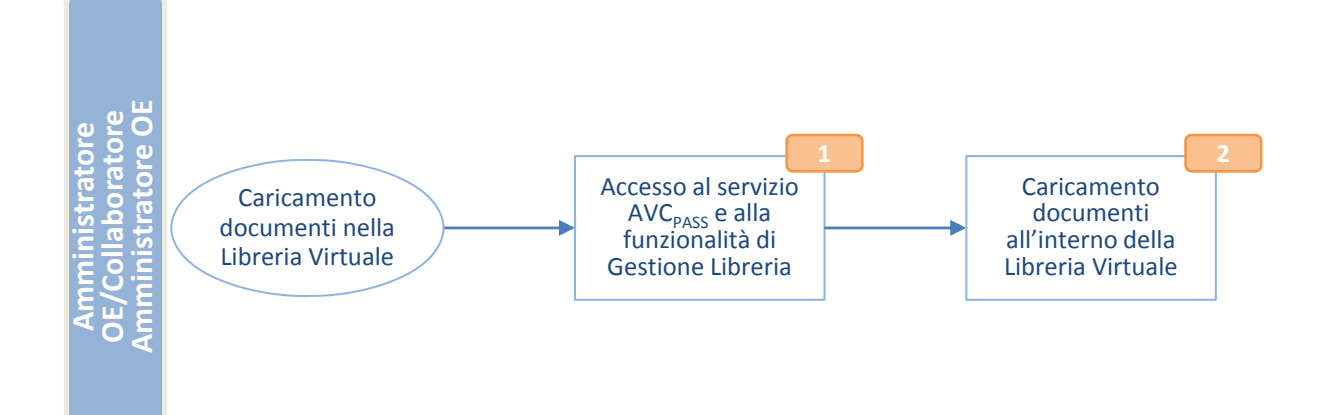

Prerequisiti Richiesti

R vofilo di Amministratore OE o Collaboratore dell'Amministratore OE

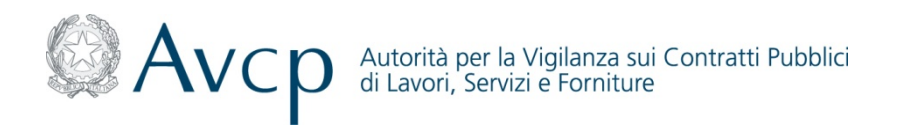

#### Descrizione di dettaglio

L'Amministratore OE/Collaboratore dell'Amministratore OE, preventivamente registrato e profilato al sistema IAM, accede al Servizio AVC<sub>PASS</sub> e in particolare alla funziona "Gestione Libreria" per il caricamento dei documenti

**L'Amministratore OE/Collaboratore dell'Amministratore OE, carica i documenti sul sistema AVC**<sub>PASS</sub> (i documenti devono essere preventivamente firmati digitalmente)

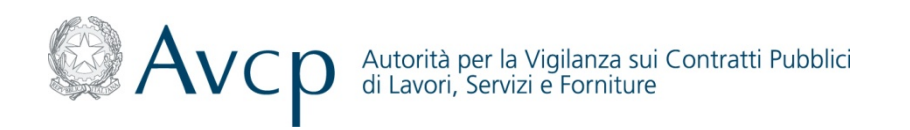

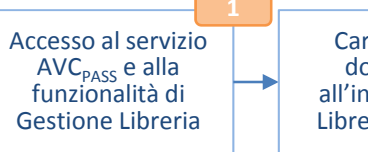

Caricamento documenti all'interno della Libreria Virtuale

## Caricamento Documenti nella Libreria Virtuale

#### Funzionalità di Gestione Libreria

L'Amministratore OE/Collaboratore dell'Amministratore OE, preventivamente registrato e profilato sul sistema IAM, accede al Servizio AVC<sub>PASS</sub> ed in particolare alla funzione *"Gestione Libreria"*, all'interno della quale è possibile selezionare una delle seguenti funzionalità:

- *Ricerca Documenti:* permette di effettuare una ricerca tra i documenti precedentemente caricati nella Libreria Virtuale
- Aggiungi Documenti: permette di caricare nuovi documenti all'interno della Libreria Virtuale
- Report e Analisi: permette di visualizzare report di sintesi relative alle principali operazioni svolte direttamente o da un proprio delegato determinato arco temporale
- Log Operazioni: permette di visualizzare tutti i dati di dettaglio relativi all'operazione selezionata, nell'arco temporale di interesse, direttamente o da un delegato

#### Gestione Libreria

- L'area a cui si sta accedendo consente di gestire la propria Libreria Virtuale. In particolare, è possibile:
- Ricercare documenti tra quelli precedentemente caricati nella Libreria Virtuale
- Aggiungere nuovi documenti nella Libreria Virtuale
- Visualizzare una sintesi delle principali operazioni effettuate direttamente dall'Utente o da un delegato
- Visulizzare il dettaglio di tutte le operazioni effettuate direttamente dall'Utente o da un delegato

L'area a cui si sta accedendo consente di gestire la propria Libreria Virtuale. In particolare, è possibile:

- · Ricercare documenti tra quelli precedentemente caricati nella Libreria Virtuale
- Aggiungere nuovi documenti nella Libreria Virtuale
- Visualizzare una sintesi delle principali operazioni effettuate direttamente dall'Utente o da un delegato
- Visulizzare il dettaglio di tutte le operazioni effettuate direttamente dall'Utente o da un delegato

#### DISCLAIMER PER UPLOAD DOCUMENTI NELLA LIBRERIA VIRTUALE

L'Operatore Economico assume la piena responsabilità in merito alla veridicità, all'attualità e alla correttezza dei dati e dei documenti caricati nella "Libreria Virtuale" e ne garantisce la pertinenza rispetto alle finalità di cui all'art. 6 bis del D. Lgs. 163/2006.

L'Operatore Economico assume inoltre la piena responsabilità circa la natura e la qualità della documentazione prodotta.

L'Autorità per la Vigilanza sui Contratti Pubblici di Lavori Servizi e Forniture non si assume responsabilità alcuna in merito al contenuto, alla natura, alla qualità, all'attualità, alla veridicità e alla correttezza dei dati e dei documenti caricati a sistema, né per eventuali danni, diretti o indiretti, da chiunque lamentati, derivanti o comunque connessi al contenuto dei predetti dati e documenti.

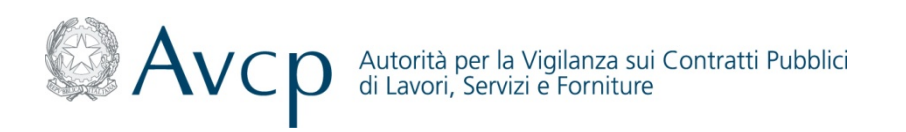

|                                                                                           | 1 |                                                                    |  |
|-------------------------------------------------------------------------------------------|---|--------------------------------------------------------------------|--|
| Accesso al servizio<br>AVC <sub>PASS</sub> e alla<br>funzionalità di<br>Gestione Libreria |   | Caricamento<br>documenti<br>all'interno della<br>Libreria Virtuale |  |

Funzionalità di Gestione Libreria - Ricerca Documenti

All'interno della sezione *"Ricerca Documenti"* il Sistema AVC<sub>PASS</sub> mette a disposizione dell' Amministratore OE/Collaboratore dell'Amministratore OE la funzionalità di ricerca documenti tra quelli precedentemente caricati nella Libreria Virtuale. In particolare, la ricerca può essere effettuata:

- Tra tutti i documenti (tasto "Cerca in tutti i documenti")
- Per tipo documento (tasto "Vai alla Ricerca per tipo documento")

| L'area a cui s                               | i sta accedendo co   | onsente di ricerca | re dei documenti t               | ra quelli preceder  | temente caricati  |
|----------------------------------------------|----------------------|--------------------|----------------------------------|---------------------|-------------------|
| <ul> <li>Tra tutti i (</li> </ul>            | locumenti: attavers  | o l'inserimento d  | i parametri "temp                | orali" (inserendo l | 'arco temporale ( |
| interesse) o                                 | per parola chiave (o | compilando il cam  | po "note")<br>doi doti principal | i rannracantativi   | del contonuto di  |
| <ul> <li>Fer tipo d<br/>documento</li> </ul> | ocumento. attravers  | so misenmento      | uer uau principal                | i iappresentativi   | der contenuto di  |
|                                              |                      |                    |                                  |                     |                   |
|                                              | C. LINS. C.          | 1.11.11            |                                  |                     |                   |
| a Data inserimento                           |                      |                    |                                  |                     |                   |
|                                              |                      |                    |                                  |                     |                   |
| data inserimento:                            |                      |                    |                                  |                     |                   |
|                                              |                      |                    |                                  |                     |                   |
|                                              |                      |                    |                                  |                     |                   |
| oto                                          |                      |                    |                                  |                     |                   |

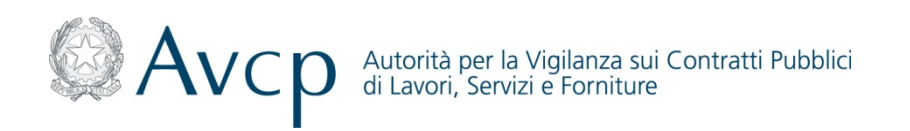

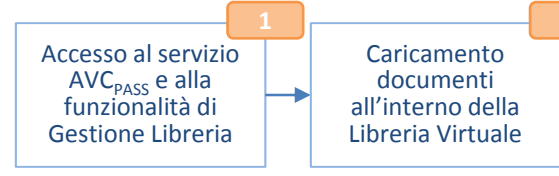

#### Funzionalità di Gestione Libreria - Ricerca Documenti - Ricerca in tutti i documenti

Nel caso di ricerca all'interno di tutti i documenti presenti nella Libreria Virtuale, l' Amministratore OE/Collaboratore dell'Amministratore OE può effettuare una ricerca "temporale" (inserendo l'arco temporale di interesse) o per parola chiave (compilando il capo "note"). In seguito all'indicazione dei parametri di ricerca (arco temporale o parola chiave), il Sistema AVC<sub>PASS</sub> mostra all' Amministratore OE/Collaboratore dell'Amministratore OE tutti i documenti caricati nella Libreria Virtuale (relativi all'arco temporale o contenenti la parola chiave di interesse). L' Amministratore OE/Collaboratore dell'Amministratore OE/Collaboratore dell'Amministratore OE/Collaboratore dell'Amministratore OE, dopo aver selezionato il documento di interesse, può:

| V                                                                     |                                                                                                    | Larea a cui si sta accedendo consente di ricercare dei documenti tra c<br>Libreria Virtuale. In particolare, la ricerca può essere el fettuata:                                                               | quelli precedentemente caricati nella                                            |
|-----------------------------------------------------------------------|----------------------------------------------------------------------------------------------------|----------------------------------------------------------------------------------------------------|----------------------------------------------------------------------------------|
| Guida Ricerca Docu                                                    | menti                                                                                                    | Ira tuti odoumento: attaveiso inserimento o paramento rempo<br>interessa o par para los añivas (compliando i campo nore)     Per tipo documento: attraverso inserimento del dati principali rapp<br>documento | vesentativi del contenuto del                                                    |
| L'area a cui si sta accedenc<br>Libreria Virtuale. In particolare     | o consente di ricercare dei documenti tra quelli precedentemente caricati nella<br>la ricerca nuò essere effettuata: | Da Data inserimento : 01/10/2012 Documenti che o                                                                                                    | orrispondono ai criteri di ricerca indicati<br>ti a comprova Requisiti Fatturato |
| <ul> <li>Tra tutti i documenti: atta</li> </ul>                       | verso l'inserimento di parametri "temporali" (inserendo l'arco temporale di                                          | A data inserimento: 04/12/2012                                                                                                    | i a comprova dei requisiti tecnici<br>o antimafia                                |
| interesse) o per parola chia<br>Per tipo documento: attr<br>documento | ve (compilando il campo "note")<br>averso l'inserimento dei dati principali rappresentativi del contenuto del        | Note Bino pri<br>BiOcentifaci<br>© Centifaci                                                                                                    | ncipali servizi / forniture<br>ione ISO<br>                                      |
| Da Data inserimento :                                                 | III                                                                                                    | ▼Arrestade<br>∦Reference                                                                                                    | .ni titoli di studio e professionali<br>I Bancarie<br>odice:3369731              |
| A data inserimento:                                                   | III                                                                                                    | Informazioni di base del d                                                                                                    | oni Sostitutive                                                                  |
|                                                                       |                                                                                                    | Dati del documento Il documento è pr                                                                                                    | resente nei PASSoe                                                               |
| Note                                                                  |                                                                                                    | Colide fixela impress titolare 21356951297350<br>color+rotor<br>Ragione occide impress titolare<br>Revenuenci<br>Istituce emittence                                                                           | 453                                                                              |
| Cerca in tutti i                                                      | documenti Vai alla ricerca per tipo documento                                                                        | dra<br>Data di emissione<br>tudri dor 1 soco so                                                                                                    |                                                                                  |

Il Sistema AVC<sub>PASS</sub>, in caso di immissione di date non corrette (es: anno maggiore di quello corrente), avvisa l'Utente, tramite un alert, di inserire nuovamente le date secondo i parametri corretti.

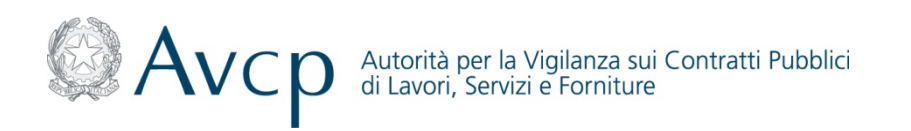

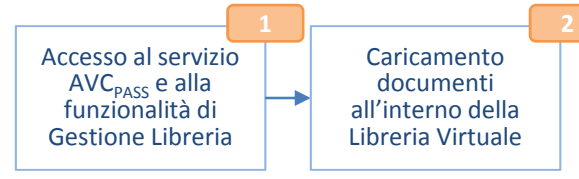

### Funzionalità di Gestione Libreria - Ricerca Documenti - Ricerca per tipo documento

Nel caso di ricerca per tipo documenti, l' Amministratore OE/Collaboratore dell'Amministratore OE visualizza l'elenco di tutti i documenti precedentemente caricati nella propria Libreria Virtuale. L' Amministratore OE/Collaboratore dell'Amministratore OE, può effettuare la ricerca per:

- "Tipo Documento": dopo aver selezionato la tipologia d'interesse, l' Amministratore OE/Collaboratore dell'Amministratore OE deve inserire i dati principali rappresentativi del contenuto del documento. In seguito l' Amministratore OE/Collaboratore dell'Amministratore OE, dopo aver selezionato il documento di intersesse, può:
  - Visualizzare i PASS<sub>OE</sub> in cui è stato inserito
  - Visualizzare i principali campi del documento
  - Visualizzare il documento stesso (selezionando il tasto "Vedi")
  - Modificare il documento (Selezionando il tasto "Modifica")
  - Eliminare il documento solo se il documento non è associato a nessun PASS<sub>OE</sub> generato (selezionando il tasto "Elimina")
- "Documento": dopo aver selezionato il documento, l' Amministratore OE/Collaboratore dell'Amministratore OE può visualizzare i PASS<sub>OE</sub> in cui è stato inserito e i principali campi del documento

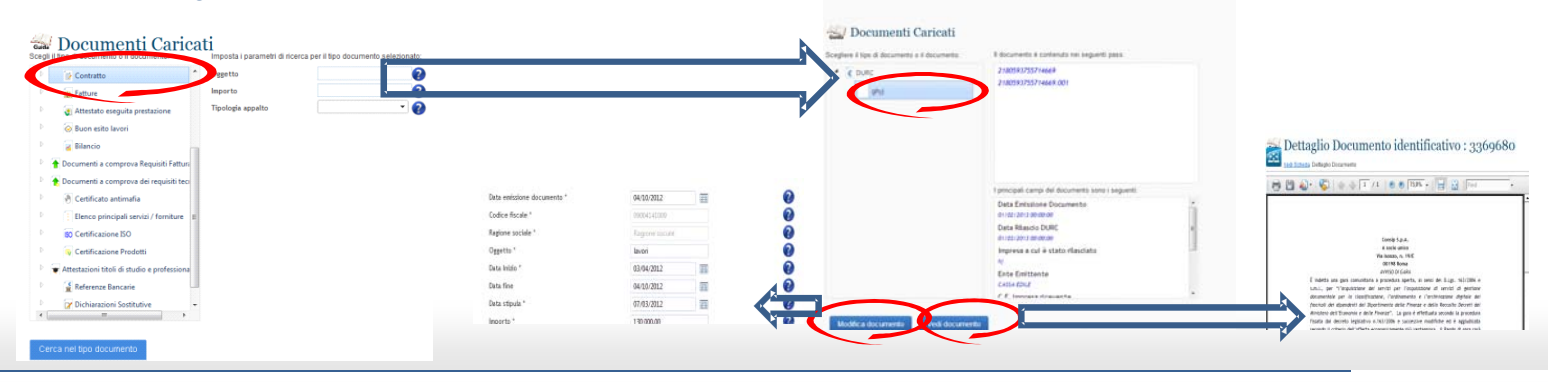

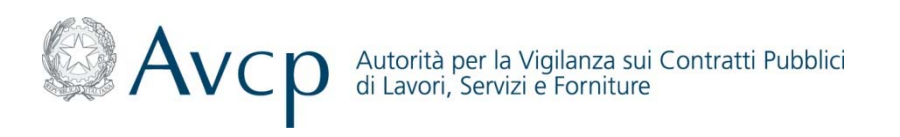

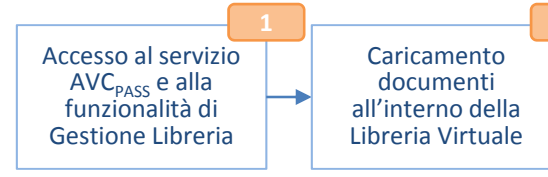

### Funzionalità di Gestione Libreria - Aggiungi Documenti

L'Amministratore OE/Collaboratore dell'Amministratore OE, preventivamente registrato e profilato sul sistema IAM, accede al Servizio AVC<sub>PASS</sub> ed in particolare alla funzione *"Gestione Libreria" - "Aggiungi Documenti"*. Il Sistema AVC<sub>PASS</sub> presenta all' Amministratore OE/Collaboratore dell'Amministratore OE la funzionalità riportante l'elenco dei tipo documento all'interno del quale è possibile selezionare quello di interesse.

In seguito, l' Amministratore OE/Collaboratore dell'Amministratore OE deve inserire i principali "dati" relativi al documento precedentemente selezionato.

Successivamente il Sistema AVC<sub>PASS</sub>, dopo aver effettuato le verifiche di competenza, presenta all' Amministratore OE/Collaboratore dell'Amministratore OE la funzionalità che permette il caricamento del documento (il documento deve essere firmato digitalmente).

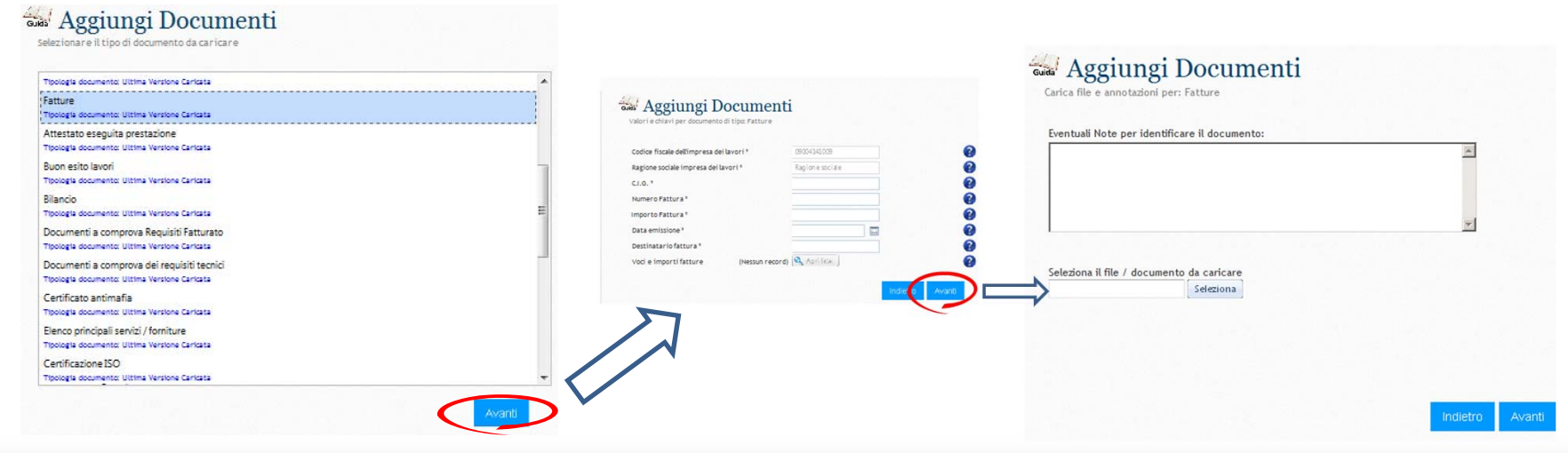

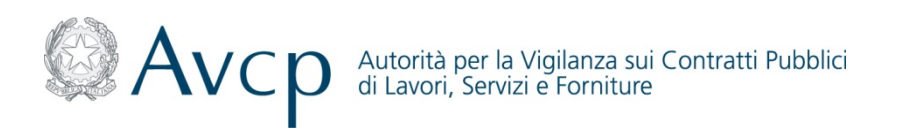

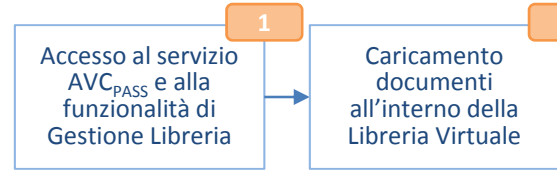

#### Funzionalità di Gestione Libreria - Report e Analisi

Il sistema AVC<sub>PASS</sub> mette a disposizione dell' Amministratore OE/Collaboratore dell'Amministratore OE la funzionalità di visualizzazione di report di sintesi di tutte le operazioni svolte, nell'arco temporale di interesse, direttamente o da un proprio delegato. In particolare accedendo alla sezione *"Report e Analisi"* l'Amministratore OE/Collaboratore dell'Amministratore OE può visualizzare le principali operazioni svolte nell'arco temporale di interesse (oggi, ultimi 7 giorni, ultimi 30 giorni, 60 giorni):

- i PASS<sub>OE</sub> generati
- i nuovi documenti inseriti
- le richieste pervenute da parte della Commissione/RP (tra queste quelle che sono state evase e i relativi documenti a corredo)

| Reportistica                                                                                                    |                                                                                                    |                                        |
|----------------------------------------------------------------------------------------------------|----------------------------------------------------------------------------------------------------|----------------------------------------|
| Tale funzione permette di visualizzare una sintesi delle principali operazioni effettuate direttamente dall'Utente o da un<br>delegato.<br>Il risultato delle interrogazioni effettuate non costituisce in alcun caso ricevuta e/o attestazione delle operazioni svolte. | Codice Fiscale Operatore Economico         00830660155           Codice Fiscale Deleganto         AAAAAA00A01H501Z           Codice Fiscale Delegante         AAAAAA00A01H501Z |                                        |
| Esegui                                                                                                    | Tipo di operazione effettuata                                                                                                    | Data esecuzione<br>2013-01-10T16:26:34 |
| Selezionare intervallo di analisi: Ultimi 60 Giorni                                                                                                    |                                                                                                    | 2013-01-10T17:05:14                    |
|                                                                                                    |                                                                                                    | 2013-01-10717-08-22                    |

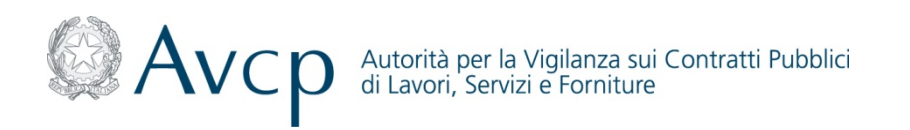

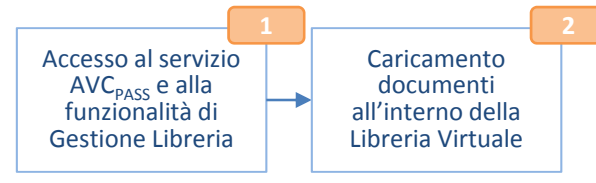

#### Funzionalità di Gestione Libreria - Log operazioni

All'interno della sezione "Log Operazioni" l' Amministratore OE/Collaboratore dell'Amministratore OE può visualizzare le operazioni di dettaglio svolte direttamente o da un proprio delegato nell'arco temporale di interesse (oggi, ultimi 7 giorni, ultimi 30 giorni, ultimi 60 giorni). In particolare l' Amministratore OE/Collaboratore dell'Amministratore OE può visualizzare tutti i dati di dettaglio relativi all'operazione selezionata (es: quante volte è stato visualizzato un tipo di documento direttamente o da un proprio delegato nell'arco temporale di interesse).

| lezionare intervallo di analisi Utime 24 Ore                                                                                                    | sultato delle interrogazioni effettuare non costituisce in alcun caso ricevuta elo attestazione delle operazioni svolte |                                       |                     |
|----------------------------------------------------------------------------------------------------|----------------------------------------------------------------------------------------------------|---------------------------------------|---------------------|
| undorale. Insertimento Documento Libereia   undorale. Insertimento Documento Libereia   undorale. Repudia Documento BASSoe   undorale. Ripudia Documento   undorale. Ripudia Documento   undorale. Ripudia Documenta PASSoe   undorale. Ripudia Documenta PASSoe   undorale. Ripudia Documenta   udit. Errore Intria sul NAS torage   undi. Riceicione richiesta Proxy Documentale   udit. Associatione Acquisitione Paraecipante   udit. Riceiciane Ripudia   udit. Riceiciane Ripudia   udit. Riceiciane Ripudia   udit. Riceiciane richiesta Proxy Documentale   udit. Riceiciane richiesta Proxy Documentale   udit. Riceiciane richiesta Proxy Documentale   udit. Riceiciane richiesta Proxy Documentale   udit. Riceiciane richiesta Proxy Documentale   <                                                                                                    | lezionare intervallo di analisi Ultime 24 Ore   taglio delle operazioni disponibili                                     |                                       |                     |
| Incionale. Inserimento Documento Liberaí<br>uncionale. Generacione PASSoe<br>uncionale. Ripudia Documento<br>uncionale. Npulica PASSoe (ingolo operatore)<br>udica PASSoe (ingolo operatore)<br>udica PASSoe<br>uncionale. Modifica propria componente PASSoe<br>uncionale. Modifica propria componente PASSoe<br>uncionale. Rigenerazione PASSoe<br>uncionale. Rigenerazione PASSoe<br>unci | idit,Accesso Pagina                                                                                                    |                                       |                     |
| undionale. Creazione propria componente PASSoe<br>undionale, Generazione PASSoe<br>undionale, Ripudie Documento<br>undionale, Ripudie Documento /<br>udit/Violazione Accesso ad un documento /<br>udit/Violazione Accesso ad un documento /<br>udit. Errore nella generazione del PASSoe<br>undionale, Modifica propria componente PASSoe<br>undionale, Elimina propria componente PASSoe<br>undionale, Elimina propria componente PASSoe<br>undionale, Modifica PASSoe da Acquitazione Parecipante<br>undionale, Ripenerazione PASSoe<br>dalt. Errore reltar sul NAS storage<br>undionale, Rigenerazione PASSoe<br>undionale, Rigenerazione PASSoe<br>undionale, Rigeneraz          | inzionale, Inserimento Documento Libreria                                                                               |                                       |                     |
| Inclonale, Repudia Documento<br>Inclonale, Ripudia Documento<br>Inclonale, Duplica PASSoe (singolo operatore)<br>didt. Volazione Accesso al un documento /<br>Idit. Groie nella generazione del PASSoe<br>Inclonale, Modifica propria componente PASSoe<br>Inclonale, Ripurparazione Partecipante<br>Idit. Enrore scrittura sul NAS storage<br>Idit. Enrore scrittura sul NAS storage<br>Idit. Enrore lettura sul NAS storage<br>Idit. Enrore lettura sul NAS st                            | inzionale, Creazione propria componente PASSoe                                                                          |                                       |                     |
| Incionale, Ripudia Documento<br>Incionale, Duplica PASSoe (ingolo operatore)<br>Jdt Violazione Accesso ad un documento /<br>Jdt Errore nella generazione del PASSoe<br>Incionale, Modifica propria componente PASSoe<br>Incionale, Elimina propria componente PASSoe<br>Incionale, Elimina propria componente PASSoe<br>Incionale, Elimina propria componente PASSoe<br>Incionale, Ripudia Documento<br>Incionale, Ripudia Documento<br>Incionale, Ripudia Documento<br>Incionale, Ripudia Documento<br>Incionale, Ripudia Documento<br>Incionale, Ripudia Documento<br>Incionale, Ripudia Documento<br>Incionale, Ripudia Documento<br>Incionale, Ripudia Documento<br>Incionale, Ripudia Documento<br>Incionale, Visualizza propria componente ed<br>Incionale, Visualizza propria componente ed<br>Inciona                                                                                            | inzionale, Generazione PASSoe                                                                                           |                                       | Find                |
| unitionale, Duplica PASSoe (ingolo operatore)       E         udit, Violazione Accesso ad un documento /       Codice Fiscale Operatore Economico         udit, Errore nella generazione del PASSoe       Codice Fiscale Operatore Economico         unzionale, Blinina propria componente PASSoe       Codice Fiscale Delegante         udit, Modifica PASSoe dacquisizione Partecipante       Tino Loa         udit, Errore nella generazione del PASSoe       Tino Loa         udit, Modifica PASSoe dacquisizione Partecipante       Applicazione         udit, Errore scittura sul NAS storage       Tino Loa         udit, Errore lettura sul NAS storage       Desorizione         udit, Ricerione richiera PASSoe       Desorizione         udit, Ricerione richiera PASSoe       Desorizione         udit, Ricerione richiera Proxy Documentale       Desorizione         udit, Ricerione richiera Proxy Documentale       Udit Associazione documento a Requisito         unzionale, Visualizza propria componente pel       Udit Associazione documenta el                                                                                                    | inzionale, Ripudia Documento                                                                                            |                                       |                     |
| udt Violazione Accesso ad un documento /                                                                                                    | inzionale, Duplica PASSoe (singolo operatore)                                                                           |                                       | ID                  |
| dit Enore nella generazione del PASSoe nzionale, Modifica propria componente PASSoe nzionale, Elimina propria componente PASSoe dit. Modifica PASSoe da Acquisizione Partecipante dit. Enore nella generazione Partecipante dit. Enore nella generazione Partecipante dit. Enore nella generazione Partecipante dit. Enore nella generazione Partecipante dit. Enore nella generazione Partecipante dit. Enore nella generazione Partecipante dit. Enore nella generazione Partecipante dit. Enore nella generazione Partecipante dit. Enore nella generazione Partecipante dit. Associazione Partecipante dit. Associazione del motore scrittura sul NAS storage dit. Invior risposta Provy Documentale dit. Riscoine nichiesta Provy Documentale dit. Riscoine nichiesta Provy Documentale dit. Riscoine nichiesta Provy Documentale dit. Associazione del motore del motore                                                                                                    | dit,Violazione Accesso ad un documento /                                                                                | Codice Fiscale Operators              | e Economico         |
| nzionale, Modifica propria componente PASSoe Codice Fiscale Delegante Codice Fiscale Delegante C                                                                                                    | dit Errore nella generazione del PASSoe                                                                                 | Codice Fisc                           | ale Delegato        |
| nzionale, Elimina propria componente PASSoe<br>dit. Modifica PASSoe da Acquisizione Partecipante<br>dit. Errore scrittura sul NAS storage<br>dit. Errore scrittura sul NAS storage<br>dit. Errore neteratione PASSoe<br>dit. Rispostie Proxy Documentale<br>dit. Rispostie Proxy Documentale<br>dit. Rispostie and Societatione de eliminate<br>dit. Associazione documento a Requisito<br>nzionale, Visualizza propria componente del eliminate<br>dit. Situatione documento a Requisito                                                                                                    | nzionale, Modifica propria componente PASSoe                                                                            | Codice Fisca                          | ale Delegante       |
| Iteo Loa       Applicazione       Applicazione       Invio risposta Proxy Documentale       dit. Riscoine richiesta Proxy Documentale       dit. Riscoine richiesta proxy Documentale       dit. Riscoine richiesta proxy Documentale       nzionale. Visualizza propria componente del                                                                                                    | nzionale, Elimina propria componente PASSoe                                                                             |                                       |                     |
| Applicazione       dit. Errore lettura sul NAS storage     Applicazione       nzionale, Rigenerazione PASSoe     Desorizione       dit. Invio risposta Proxy Documentale     0001-01-01100:00:00       dit. Ricezione documento a Requisito                                                                                                    | dit, Modifica PASSoe da Acquisizione Partecipante                                                                       | Tipo Log                              |                     |
| dit, Errore lettura sul NAS storage nzionale, Rigenerazione PASSoe dit, Invio risposta Proxy Documentale dit, Associazione documento a Requisito nzionale, Visualizza propria componente del                                                                                                    | dit, Errore scrittura sul NAS storage                                                                                   | Applicazione                          |                     |
| nzionale, Rigenerazione PASSoe Desorizione do Chiave Desorizione do Constructione de Chiave Data esecuzione do Chiave Data esecuzione do Chiave Data esecuzione do Chiave Desorizione do Chiave Desori                                                                                                    | dit, Errore lettura sul NAS storage                                                                                     |                                       |                     |
| dit. Invio risposta Proxy Documentale 0001-01-01100:00:00<br>dit. Ricezione richiesta Proxy Documentale<br>dit. Associazione documento a Requisito<br>nzionale. Visualizza propria componente del                                                                                                    | nzionale, Rigenerazione PASSoe                                                                                          | <u>Chiave</u> <u>Descrizione</u>      | Data esecuzione     |
| Idit, Ricezione richiesta Proxy Documentale Idit, Associazione documento a Requisito Inzionale, Visualizza propria componente del                                                                                                    | idit, Invio risposta Proxy Documentale                                                                                  |                                       | 0001-01-01100:00:00 |
| dit, Associazione documento a Requisito nzionale, Visualizza propria componente del                                                                                                    | idit, Ricezione richiesta Proxy Documentale                                                                             |                                       |                     |
| nzionale. Visualizza propria componente del                                                                                                    | dit, Associazione documento a Requisito                                                                                 | · · · · · · · · · · · · · · · · · · · |                     |
|                                                                                                    | nzionale, Visualizza propria componente del                                                                             |                                       |                     |
| vdit. Accesso da parte di utente che non ha 🕐 ESEQUI                                                                                                    | udit. Accesso da parte di utente che non ha ESEQUI                                                                      |                                       |                     |